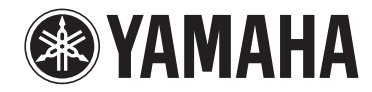

# 無線串流媒體擴大機 WXA-50 使用說明書(進階)

使用本機前、請閱讀隨附的小冊子"使用說明書(基本)"。

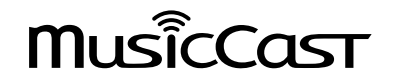

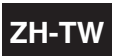

# 目錄

# 使用本機前

| 配件                   | 4 |
|----------------------|---|
| 准備遙控器                | 4 |
| 準備無線天線               | 4 |
| 關於本手冊                | 4 |
| 功能                   | 5 |
| 輕鬆享受音樂               | 5 |
| 用 MusicCast 相容裝置分享音樂 | 5 |
| 部件名稱和功能              | 6 |
| 前面板                  | 6 |
| 後面板                  | 7 |
| 遙控器                  | 8 |
| 前面板上的指示燈             | 9 |

# 準備

# 

| 放置本機10              | ) |
|---------------------|---|
| 水平放置1               | ) |
| 垂直放置1               | ) |
| 連接揚聲器11             | Ĺ |
| 連接超低音揚聲器12          | 2 |
| 連接外部裝置12            | 2 |
| 用於具有數位光纖音訊輸出的外部裝置1  | 2 |
| 用於具有類比立體聲音訊輸出的外部裝置1 | 2 |
| 連接電源線12             | 2 |
| 將電源設定為開啟/待機13       | 3 |
| 連接網絡13              | 3 |
| 以無線連接至網絡1           | 3 |
| 連接到有線網絡1            | 5 |

| 設定 MusicCast                    | 15 |
|---------------------------------|----|
| 安裝 MusicCast CONTROLLER 到您的行動裝置 |    |
| 將本機新增至 MusicCast 網絡             | 16 |

# 

| 使用 MusicCast CONTROLLER 播放音樂   | 17 |
|--------------------------------|----|
| 行動裝置上的音樂                       | 17 |
| 網路廣播                           |    |
| 儲存在媒體伺服器(電腦/NAS)的音樂            |    |
| 線上串流服務                         | 18 |
| 儲存在 USB 儲存裝置上的音樂               |    |
| 將正在播放的歌曲/電台登錄為預設               | 19 |
| 從其他裝置播放音樂                      | 20 |
| 聆聽來自外部源的音樂                     | 20 |
| 使用 Bluetooth <sup>®</sup> 播放音樂 | 21 |
| 用 AirPlay 播放音樂                 | 23 |

# 從網頁瀏覽器操作本機

| 使用電腦的網頁控制項(Web control) |  |
|-------------------------|--|
| 顯示網頁控制項螢幕               |  |
| 以 Windows 進行配置          |  |
| 以 Mac OS 進行配置           |  |
| 在網頁控制項螢幕上操作             |  |

# 配置進階功能

| 癿且延怕切犯                | 20 |
|-----------------------|----|
|                       |    |
| SETTINGS1             | 26 |
| SETTINGS2             | 27 |
| 在行動裝置 APP 的進階設定螢幕進行配置 |    |

# 附錄

| 透過網絡更新本機的韌體                  |  |
|------------------------------|--|
| 使用 MusicCast CONTROLLER 進行更新 |  |
| 使用 USB 記憶體裝置進行更新             |  |
| 手動設定無線連接                     |  |
| 重新啟動本機                       |  |
| 恢復至原廠設定                      |  |
| 故障排除                         |  |
| 一般                           |  |
| 網絡                           |  |
| Bluetooth <sup>®</sup>       |  |
| 狀態指示燈的錯誤列表                   |  |
| 名詞解釋                         |  |
| 商標                           |  |
| 支援的裝置和檔案格式                   |  |
| 支援的裝置                        |  |
|                              |  |
| 規格                           |  |
|                              |  |

32

# 使用本機前

# 配件

#### 確認商品包裝內含所有下列物品。 口遙控器

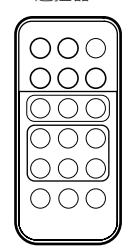

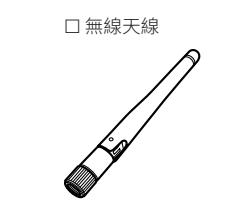

口 支架 x 2

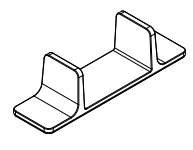

# □防滑墊(6 片,2 個備用墊)

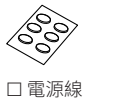

□使用說明書(基本)

# 準備遙控器

使用前請先移除遙控器的絕緣片。

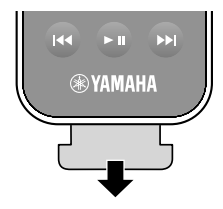

# 準備無線天線

連接無線天線,並使其豎立。

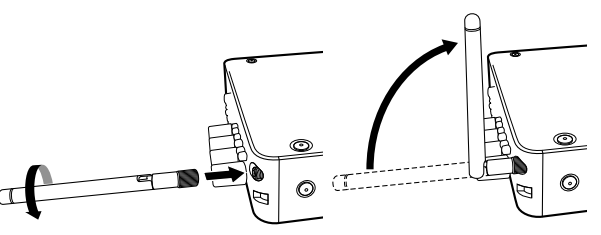

#### 注意事項

- 請勿對無線天線施加過度力量。否則可能會損壞天線。
- 檢查天線彎曲節點能夠移動的方向,然後將天線僅朝該方向彎曲。

▪ 請勿移除天線。

# 關於本手冊

- 在本手冊中,iOS和 Android 行動裝置統稱為 "行動裝置"。必要時會在說明中指出 行動裝置的具體類型。
- 本手冊將 iPhone、iPad 和 iPod Touch 統稱為 "iPhone"。
- 由於產品改良,規格和外觀時有變更,恕不另行通知。
- 行動裝置專用的應用程式 "MusicCast CONTROLLER" 若有提供改進功能的更新版推出時,恕不另行通知。

### 注意事項:

表示使用上的注意事項,以避免本機發生故障/損壞的可能性。

# 註:

表示說明和補充事項,以獲得最佳的使用。

<u>1</u>)

4 Zh-tw

# 功能

本機配備有完整的實用功能。

# 輕鬆享受音樂

在您的行動裝置(如智慧型手機)上使用免費的專用應用程式 "MusicCast CONTROLLER",不需遙控器就能輕鬆選擇要播放的音樂並配置本機。有關詳情,請在 App Store 或 Google Play™ 搜尋 "MusicCast CONTROLLER"。

# MusicCast CONTROLLER 功能

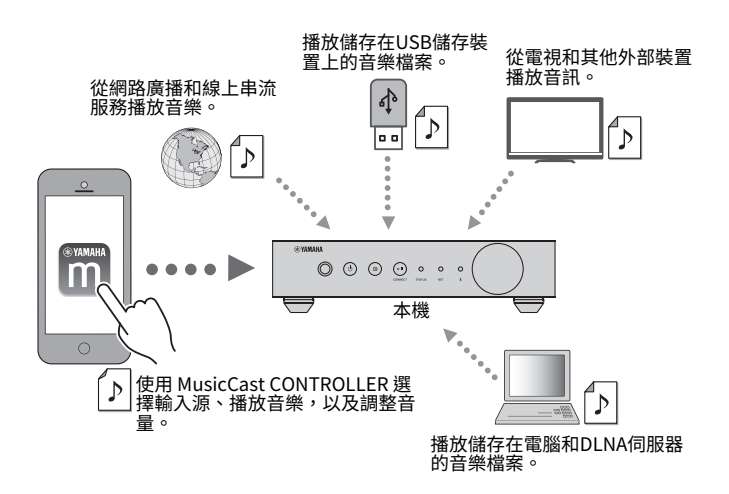

# 選擇和播放各種內容

- 從行動裝置播放音樂
- 選擇網路廣播電台
- 選擇串流服務
- 播放電腦和 DLNA 伺服器裡的音樂檔案

播放儲存在 USB 儲存裝置上的音樂檔案

#### 註

若要選擇電腦和 DLNA 伺服器裡的音樂檔案或儲存在 USB 儲存裝置上的音樂檔案,需要行動裝置專用的應用 程式 "MusicCast CONTROLLER" 。

# 操作和配置本機

- 選擇輸入源、調整音量,並將音訊輸出設為靜音
- 從各種廣泛的聲音處理功能中選擇

# ■ 以下功能不需使用 MusicCast CONTROLLER

- 從外部裝置(電視機、CD 播放機等)播放音訊
- 播放儲存在 Bluetooth 裝置上的音樂檔案,以及 使用 Bluetooth 揚聲器/耳機享受在本機播放的音樂
- •以 AirPlay 透過網絡播放 iTunes 或 iPhone / iPad / iPod touch 的音樂

# 用 MusicCast 相容裝置分享音樂

將本機和位於不同房間的 MusicCast 相容裝置連接到網絡,即可在家裡的任何地方用 MusicCast 相容裝置輕鬆地分享和欣賞音樂。

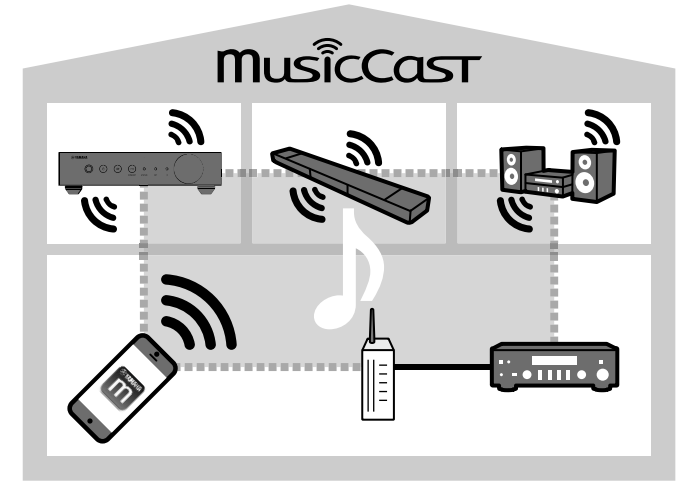

# 部件名稱和功能

本機和隨附遙控器的各部件名稱和功能如下。

# 前面板

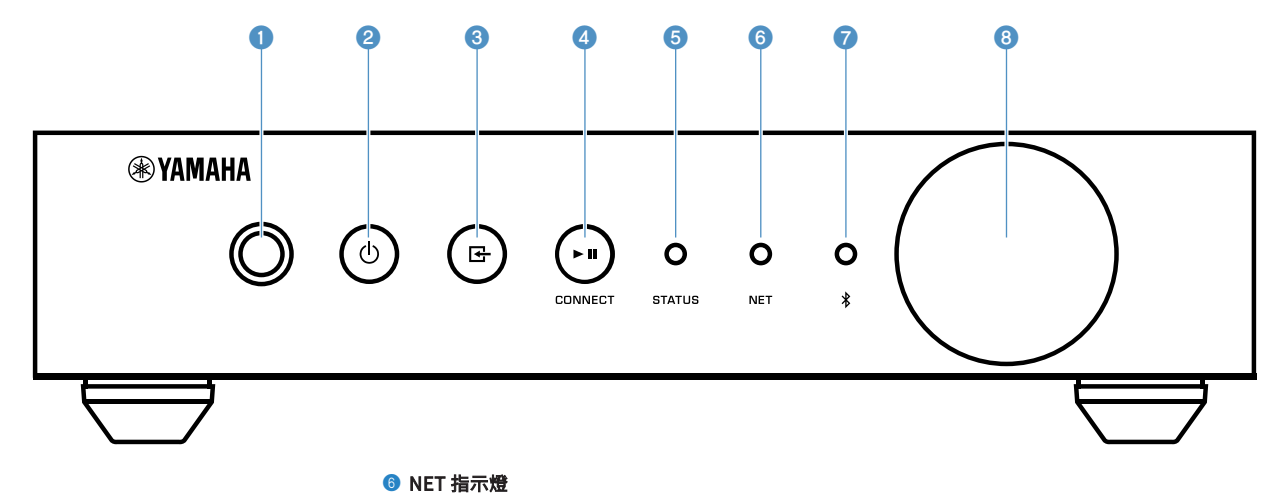

接收遥控器訊號。

#### 😢 🕛 (電源) 鍵

● 遙控器感應器

將本機的電源設為開啟/待機。

#### 🕄 단 (輸入) 鍵

選擇一個輸入源。

按住該鍵 3 秒,並使用無線 LAN 路由器的 WPS 按鈕,讓無線網絡連接進行配置(p.14)。

#### ④ ▶II (播放/暫停) (CONNECT) 鍵

繼續播放或暫時停止播放。

按住該鍵 5 秒,並使用 MusicCast CONTROLLER 應用程式, 讓網絡設定進行配置(p.16)。

#### 5 STATUS 指示燈

根據指示燈顏色以及是否亮起或閃爍,顯示所選擇的輸入源 和裝置狀態。

#### 註

有關詳情,請參閱 "前面板上的指示燈" (p.9)

當本機連接到有線或無線(Wi-Fi)網絡時會亮起。

#### 🕖 Bluetooth 指示燈

Bluetooth 連接建立時會亮起。

#### 8 音量旋鈕

調整音量。

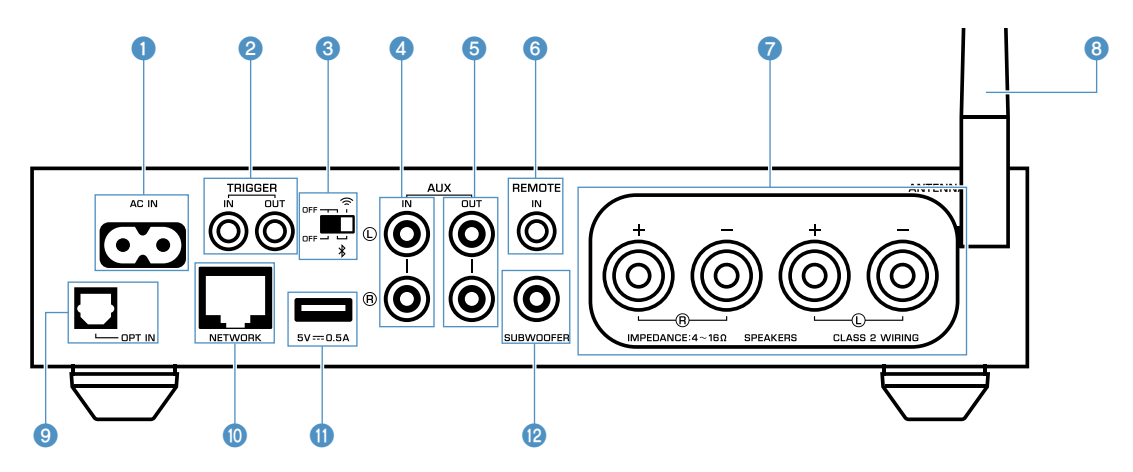

#### ① AC IN 插孔

用於連接隨附的電源線(p.12)。

#### 2 TRIGGER IN/OUT 插孔

用於連接到支援觸發功能的外部裝置(p.12)。

#### 3 無線開關

開啟/關閉無線通訊(無線 LAN 連接 Bluetooth)。

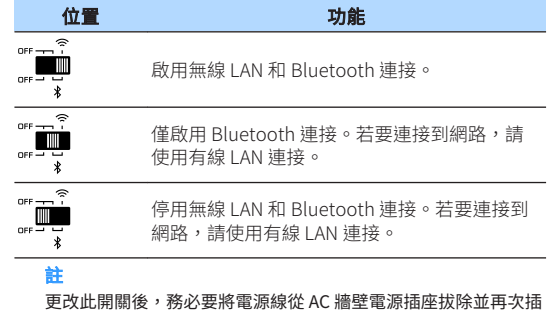

入。

#### ④ AUX IN 插孔

用於連接到配備有類比輸出的音訊組件(如音訊播放機) (p.12) °

#### 6 AUX OUT 插孔

用於連接到配備有類比輸入的音訊組件(如前級主要擴大 櫟) ∘

#### 6 REMOTE IN 插孔

用於連接到遠端控制的外部組件。

诱過將紅外線接收器連接到 REMOTE IN 插孔,即使本機放在 超出視野之處,也可使用隨附的遙控器來操作本機。

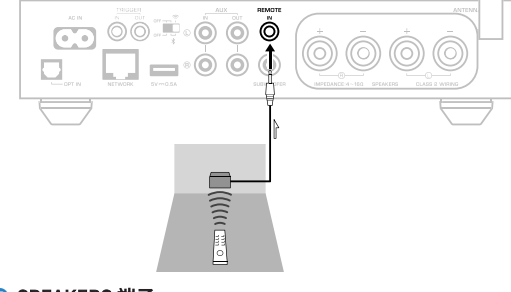

SPEAKERS 端子

用於連接揚聲器(p.11)。

#### 8 無線天線

用於無線(Wi-Fi)網絡連接和 Bluetooth 連接(p.4)。

#### 9 OPT IN 插孔

用於連接到配備有光纖數位輸出的音訊組件(p.12)。

#### ① NETWORK 插孔.

用於有線網絡連接(p.15)。

#### 詳

- 使用無線 LAN 連接(Wi-Fi)時,不需要有線 LAN 連接。
- 透過網絡播放高解析度的內容時 (p.38),建議使用有線網 絡連接,播放效果較穩定。

#### ① USB 插孔

用於連接 USB 儲存裝置(p.19)。

#### 12 SUBWOOFER 插孔

用於連接到附有內建擴大機的超低音揚聲器(p.12)。

# 遙控器

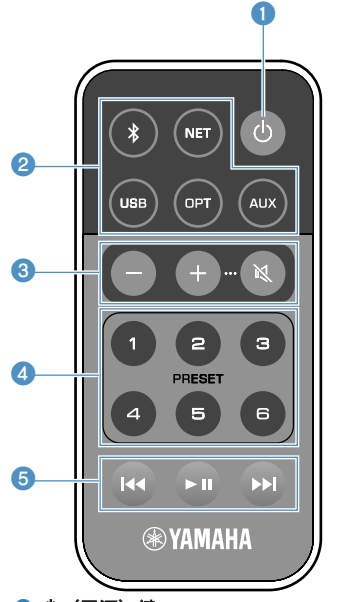

#### 1) (電源) 鍵

將本機的電源設為開啟/待機。

#### 2 輸入源選擇鍵

選擇要播放的輸入源。

| Bluetooth 輸入 |
|--------------|
| 網絡輸入         |
| USB 插孔       |
| OPT IN 插孔    |
| AUX IN 插孔    |
|              |

- \* 若要選擇內容,需要行動裝置專用的應用程式 "MusicCast CONTROLLER"。
  - 註

前面板上的狀態指示燈會顯示所選擇的輸入源 (p.9)。

#### 3 音量調整鍵

調整音量。

+/- 調整播放音量。

#### 註

若要調整最大音量,請參閱 "配置進階功能" (p.26)。

#### ④ PRESET 鍵

在本機上預設電腦/NAS 專輯或歌曲、網路廣播電台和串流 電台。

若要登錄歌曲/電台,按住 PRESET 鍵(1~6)中的任何 一個按鍵 3 秒以上。將歌曲/電台登錄到 PRESET 鍵後,只 要輕鬆按下此鍵(p.19)就能播放。

#### ⑤ USB∕NET 操作鍵

選擇 USB 或 NET 作為輸入源時,可控制播放。

▶■■ 播放/暫停。

▶▶ 跳至下一首歌曲。

# 📕 使用遙控器操作

請將遙控器對準本機上的遙控器傳感器,並將遙控器保 持在如下所示的操作範圍內。

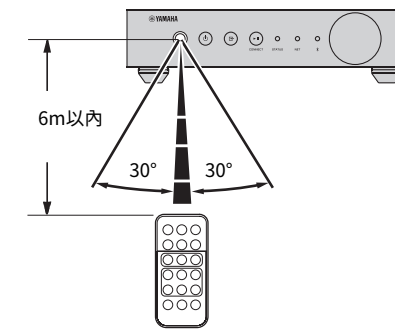

# ■ 更換電池

- 向"A"方向推開突片鎖的同時,向 "B"方向滑動電池槽使其打開,如下所 示。
- 2 檢查電池的 "+"是否正確,並將其安裝 在電池槽。

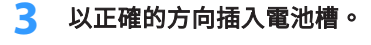

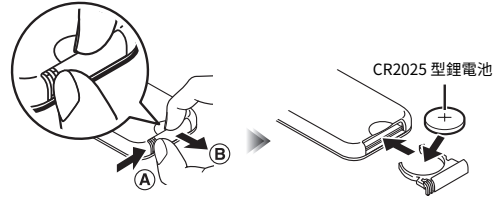

# 前面板上的指示燈

前面板上的三個狀態指示燈會顯示所選擇的輸入源和裝置狀態。指示燈會以顏色和狀態 (亮起或閃爍)來顯示,如下所示。

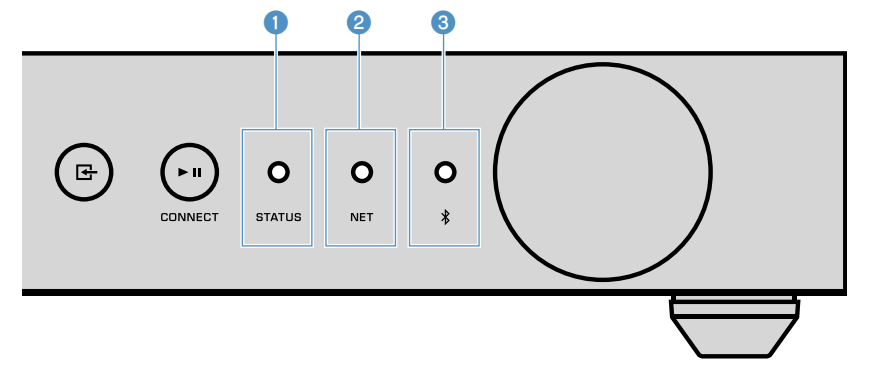

| 1 | STATU | JS | 指示燈 |
|---|-------|----|-----|
|---|-------|----|-----|

| -     | 熄滅 | 待機                 |
|-------|----|--------------------|
| ● 紅   | 亮燈 | 網絡待機或 Bluetooth 待機 |
|       | 閃爍 | 發生錯誤               |
| ● 藍   | 亮燈 | Bluetooth 輸入       |
| ● 綠   | 亮燈 | 網絡輸入               |
| ● 粉紅  | 亮燈 |                    |
| ○ 天空藍 | 亮燈 | USB 輸入             |
| ● 紫   | 亮燈 | 光纖數位輸入             |
| 〇白    | 亮燈 | AUX 輸入             |

#### 註

指示燈會以與遙控器上的輸入源選擇鍵相同的顏色亮燈。

▪ 有關錯誤指示的詳情,請參閱 "狀態指示燈的錯誤列表" (p.37)。

#### 2 NET 指示燈

| - |    | 熄滅 | 待機     |
|---|----|----|--------|
|   | 45 | 亮燈 | 所連接的網絡 |
| • | 版  | 閃爍 |        |

### 註

有關網絡連接的詳情,請參閱 "連接網絡" (p.13)。

⑧ \* (Bluetooth)指示燈

| -   | 熄滅 | 待機             |  |
|-----|----|----------------|--|
| ### | 亮燈 | 所連接的 Bluetooth |  |
|     | 閃爍 | 執行配對           |  |
|     |    |                |  |

#### 註

有關 Bluetooth 連接的詳情,請參閱 "使用 Bluetooth® 播放音樂" (p.21)。

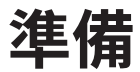

# 放置本機

根據房間裡的位置,水平或垂直放置本機。

註

# 水平放置

水平放置本機時,請在腳座貼上防滑墊。

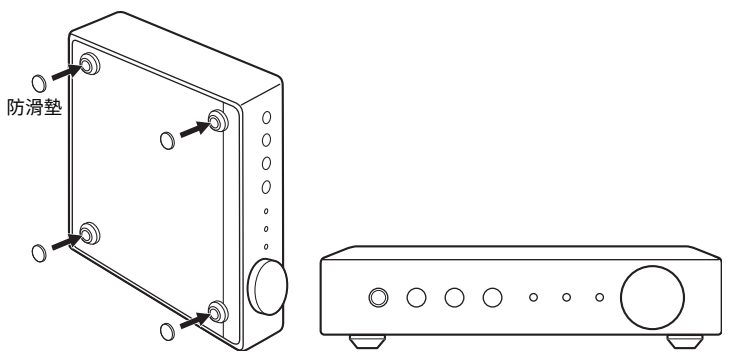

# 垂直放置

垂直放置本機時,請鬆開螺絲將腳座移除,並將支架安裝到本機。

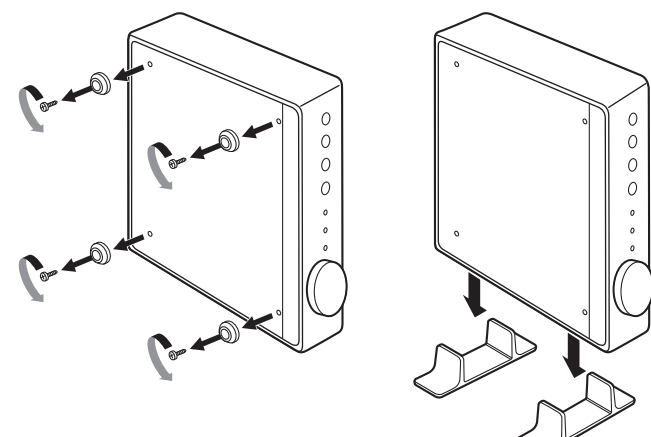

註 小心不要遺失移除的腳座和螺絲(各4個)。

# 連接揚聲器

使用市售的揚聲器纜線將揚聲器(L:左,R:右)連接到本機。

#### 註

- 連接揚聲器之前,將本機的電源線從 AC 牆壁電源插座中拔出。
- 揚聲器有正負極(+/-)。請正確地連接揚聲器纜線,本機的正極(+)端子應與揚聲器的正極端子連接,本機的負極(-)端子則應與揚聲器的負極端子連接。

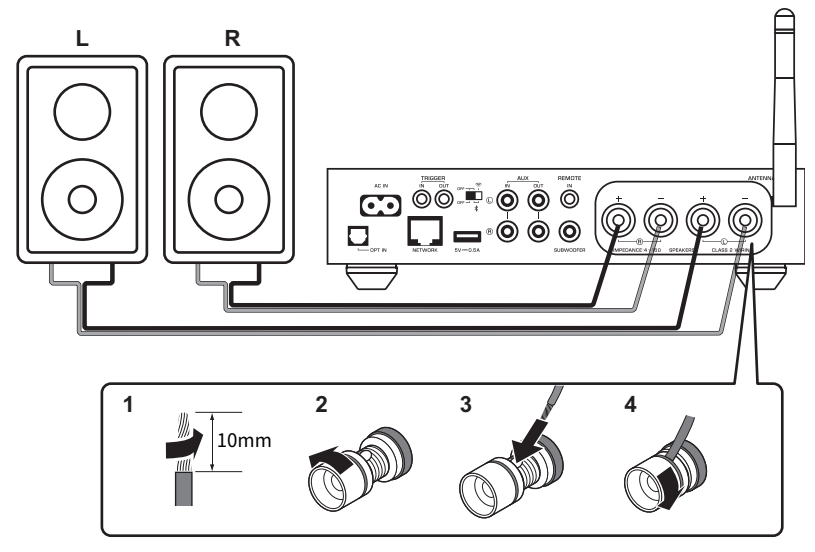

#### 注意事項

- 揚聲器纜線連接錯誤可能會導致短路,並損壞本機或揚聲器。
- 將揚聲器纜線的裸線緊緊捻在一起。

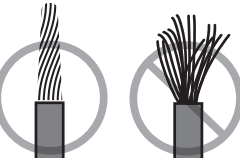

不要讓揚聲器纜線的芯線互相接觸。

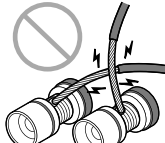

不要讓揚聲器纜線的芯線接觸到本機的金屬部分(後面板和螺絲)。

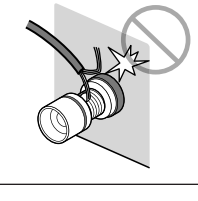

# 連接超低音揚聲器

使用市售的音訊引腳纜線,將超低音揚聲器(附有內建擴大機)連接到本機。

#### 註

· 連接超低音揚聲器之前,請先將本機的電源線從 AC 牆壁電源插座中拔出並關閉超低音揚聲器。

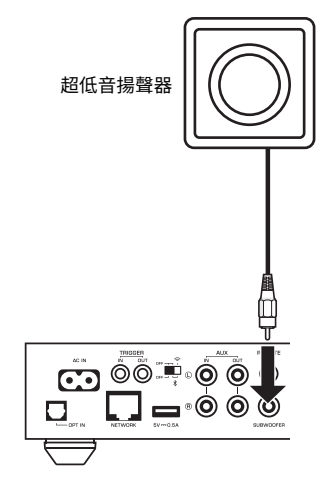

#### 註

- 當超低音揚聲器配備有這些功能時,您可以調整音量或高頻率截止控制。
- 如果 Yamaha 超低音揚聲器可支援系統連接,其電源可透過觸發功能與本機的電源同步控制。如果超低音 揚聲器是使用市售的迷你插頭纜線連接到本機,切換本機的電源開啟和待機時,將會自動開啟和關閉超低 音揚聲器。有關詳情,請參閱超低音揚聲器的使用說明書。

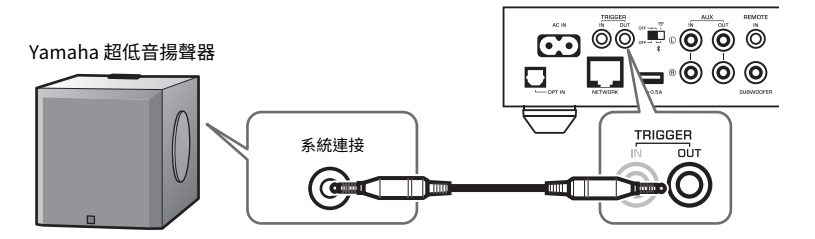

# 連接外部裝置

將電視或 CD 播放機等外部裝置連接到本機。

# 用於具有數位光纖音訊輸出的外部裝置

使用市售的數位光纖纜線。

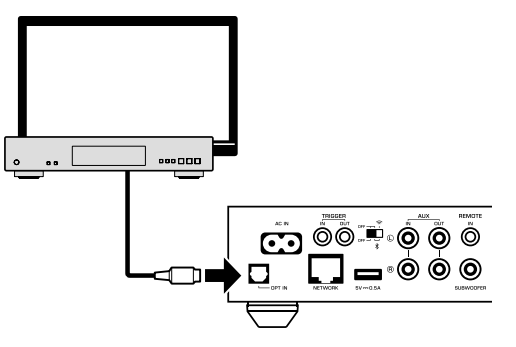

# 用於具有類比立體聲音訊輸出的外部裝置

使用市售的類比立體聲引腳纜線。

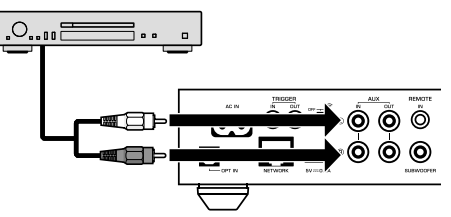

# 連接電源線

所有的連接都完成後,將隨附的電源線插入後面板上的 AC IN 插孔,然後將電源線插入 AC 牆壁電源插座。

至AC牆壁插座

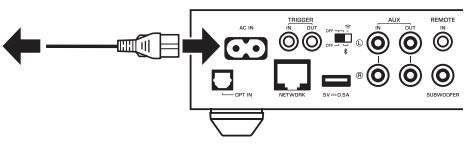

# 將電源設定為開啟/待機

使用前面板或遙控器上的 🛈 (電源)鍵,可將本機的電源切換為開啟或待機。

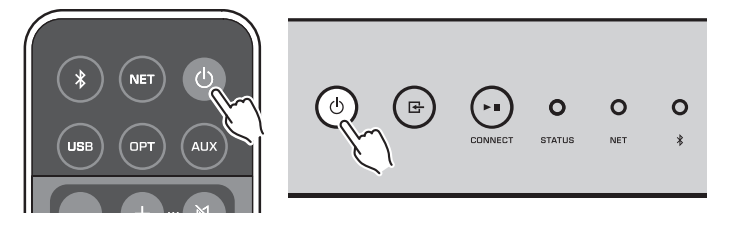

# 連接網絡

根據您的網絡環境,選擇使用有線或無線網絡連接。

# 使用無線路由器(存取點)連接

根據您的網絡環境,選擇下列連接方式之一。

- 與 MusicCast CONTROLLER 連接
- 按照 MusicCastCONTROLLER 螢幕上的指示 (p.16)
- 使用 iOS 裝置(iPhone / iPad / iPod Touch)的 Wi-Fi 設定進行連接
   分享 iOS 裝置的 Wi-Fi 設定(p.14)
- 使用無線路由器(存取點)上的 WPS 按鈕進行連接
- 使用 WPS 按鈕進行設置(p.14)
- 與不具有 WPS 按鈕的無線路由器(存取點)進行連接
   手動設置無線連接(p.33)

# 與有線路由器連接

- 使用路由器的自動設置功能進行連接
- 使用纜線連接路由器即可連接到網絡(p.15)

#### 註

透過網絡播放高解析度的內容 (p.38) 時,建議使用有線網絡連接,播放效果較穩定。

# 以無線連接至網絡

使用無線連接(Wi-Fi)將本機連接到無線路由器(存取點)。您也可以使用 MusicCast CONTROLLER 將本機連接到無線網絡(p.16)。

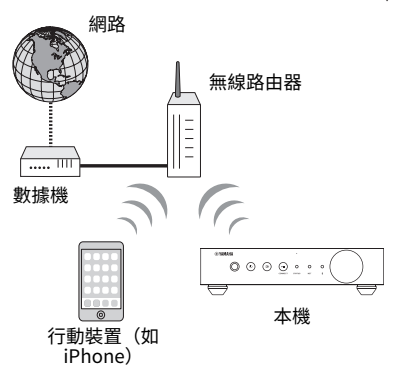

註 若要使用無線連接,請開啟後面板上的無線開關。

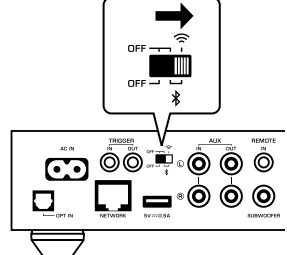

# 分享 iOS 裝置上的 Wi-Fi 設定(WAC)

透過以 iOS 裝置(iPhone/iPad/iPod touch)上的 WAC(無線配件配置) 套用連接設 定,即可輕鬆地設置無線連接。

繼續進行設定之前,請確認您的 iOS 裝置已連接到無線路由器(存取點)。

#### 註

- 若要分享 Wi-Fi 設定, iOS 裝置必須安裝有 iOS 7 或更新版本。
- 分享過程將重置音樂串流服務帳戶、已登錄的預設、Bluetooth 設定以及網路廣播電台書籤上已完成登錄 的設定和特定的帳戶資訊。
- 本機僅在第一次開啟電源時會自動啟動WAC。當WAC不會自動啟動時,將本機恢復到出廠時的原廠設定 (p.33) , 然後按照以下的程序。

# 開啟本機。

在分享過程中,前面板上的 NET 指示燈會閃爍。

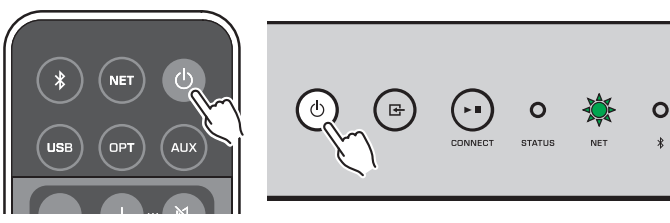

在 iOS 裝置上的 Wi-Fi 螢幕,選擇本機作為 AirPlay 揚聲器。 7

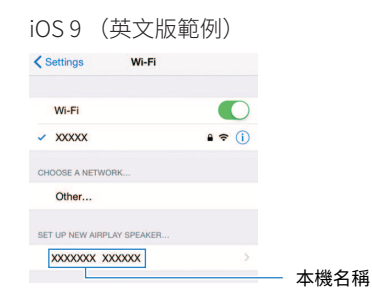

2 選擇您想要和本機分享設定的網絡(存取點)。

當分享過程完成後,本機會自動連接到所選的網絡(存取點)。

| Cancel       | AirPlay Setup                | Next        | 一輕觸此處以開始設置 |
|--------------|------------------------------|-------------|------------|
| This AirPlay | speaker will be set up to jo | in "XXXXX". |            |
| NETWORK      |                              | ~           |            |
| Show Othe    | er Networks                  |             | —當前所選的網絡   |
| Speaker N    | ame XXXXXXX XXXXXX           |             |            |

# ■ 使用 WPS 按鈕配置(WPS)

只要一推無線路由器的 WPS 按鈕,即可輕鬆地設置無線連接。

開啟本機。

\*

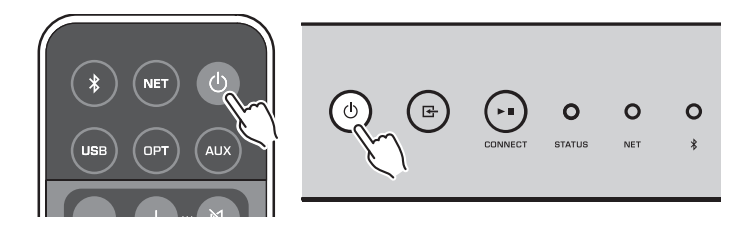

2 按住前面板上的 G (INPUT) 3 秒。

在連接過程中,前面板上的 NET 指示燈會閃爍。

( ധ œ 0 STATUS NET \*

# 3 按下無線路由器(存取點)上的 WPS 按鈕。

連接過程完成後, NET 指示燈會變成亮起綠色。

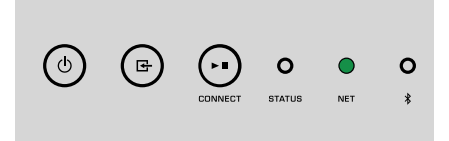

#### 註

完成步驟 2 後,必須在 2 分鐘內按下無線路由器(存取點)上的 WPS 按鈕。超過 2 分鐘後,設置操作會被取 消。

# 連接到有線網絡

使用市售的 STP 網絡纜線(CAT-5 或更高的直通線)將本機連接到您的路由器。

#### 註

透過網絡播放高解析度的內容 (p.38) 時,建議使用有線網絡連接,播放效果較穩定。

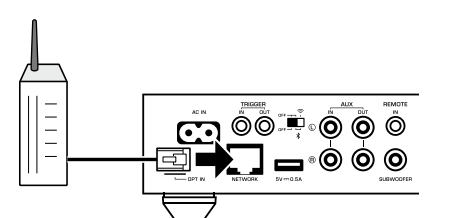

開啟本機。網絡設置將自動進行配置。

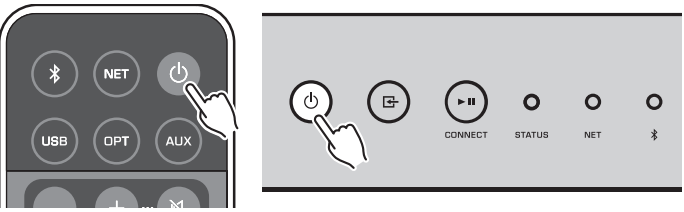

連接建立後,前面板上的 NET 指示燈會變成亮起綠色。

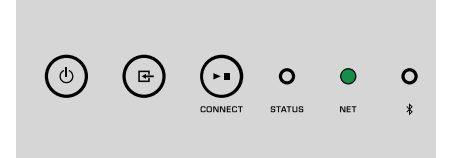

# 設定 MusicCast

MusicCast 可讓您使用各種裝置在所有房間裡分享音樂。

只要使用一個簡單易用的行動裝置專用應用程式一 "MusicCast CONTROLLER" ,即可 輕鬆操作本機並在家中的任何地方從智慧型手機、電腦、NAS 驅動器和音樂串流服務享 受音樂。欲了解 MusicCast 相容產品的更多詳情和產品陣容,請造訪 Yamaha 網站。

# 安裝 MusicCast CONTROLLER 到您的行動裝置

在 App Store 或 Google Play™ 搜尋該免費的應用程式 "MusicCast CONTROLLER",並 將其安裝到您的行動裝置。

# 將本機新增至 MusicCast 網絡

請按照下列步驟將本機新增至 MusicCast 網絡。 您也可以同時配置本機的無線網絡設定。

### 註

- 將已安裝有 "MusicCast CONTROLLER"應用程式的行動裝置,事先連接到無線路由器(存取點)。
- 您的網絡將需要 SSID 和安全密鑰。

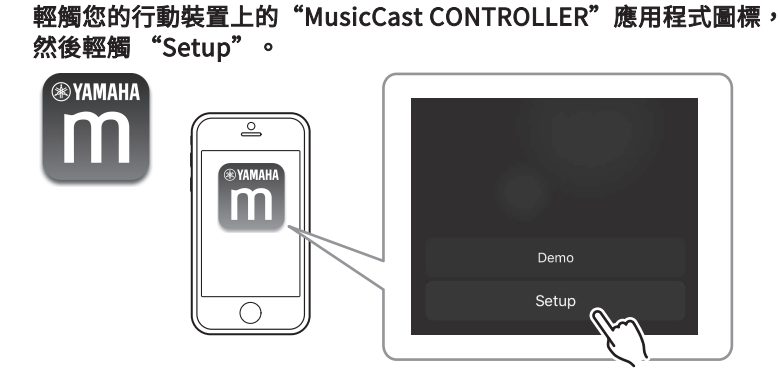

#### 註

如果您已將其他的 MusicCast 相容裝置連接到網絡,請輕觸 "Settings" ,然後輕觸 "Add New Device" 。

2 按照螢幕上的說明操作"MusicCast CONTROLLER"應用程式,以設置網絡。

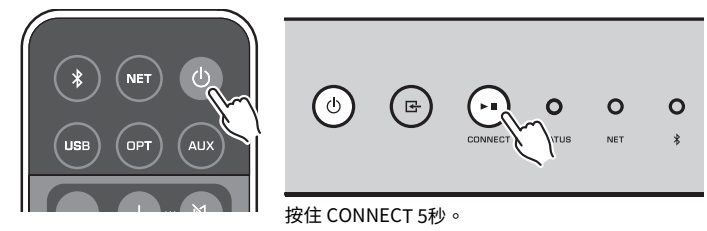

連接建立後,前面板上的 NET 指示燈會變成亮起綠色。

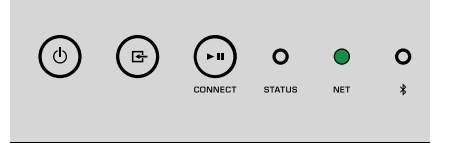

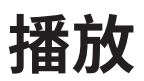

# 使用 MusicCast CONTROLLER 播放音樂

您可以使用行動裝置上的 MusicCast CONTROLLER 來播放音樂(p.16)。在 MusicCast CONTROLLER 螢幕上選擇為本機指定的房間名稱,然後播放內容。

➡ 若要播放來自網路的內容,必須將本機連接到網路。

# 行動裝置上的音樂

使用安裝有 MusicCast CONTROLLER 的行動裝置,您可以用本機來播放儲存在行動裝置 上的音樂檔案。

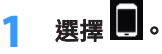

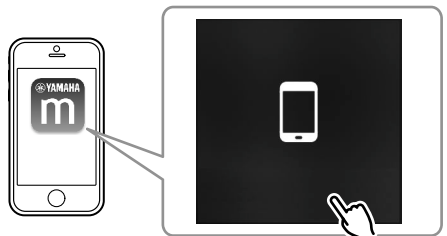

2 選擇要播放的音樂檔案。

# 網路廣播

您可從世界各地收聽網路廣播電台。

### 註

- 部分網路廣播電台可能無法收訊或在某些時段無法使用。
- 本機採用 vTuner 網路廣播電台數據庫服務。
- 該服務可能會在不另行通知情況下終止。

- 📕 選擇一個網路廣播電台
  - 選擇"Net Radio"。

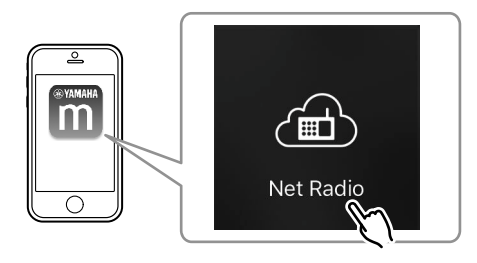

# 2 選擇要調諧的廣播電台。

# 🗖 登錄喜愛的網路廣播電台

您可以將喜愛的網路廣播電台登錄到行動裝置上的 "Bookmarks" 資料夾。

1 在 MusicCast CONTROLLER 螢幕上選擇任何的網路廣播電台。

2 輕觸播放螢幕上的 🖬 ,然後選擇 "Add Bookmark" 。

# 註

透過選擇 Net Radio,接著選擇 Bookmarks,然後選擇 My\_\_Favorites,即可快速存取已登錄的網路廣播電 台 。

# 儲存在媒體伺服器(電腦/NAS)的音樂

本機可以播放儲存在電腦和網絡附接存儲器(NAS)裝置的音樂檔案,這些裝置須已連接到網絡。

#### 註

- 若要使用此功能,本機和您的電腦/NAS 必須連接到同一個路由器 (p.13)。
- 若要播放音樂檔案,安裝在電腦/NAS上的伺服器軟體必須可支援您要播放的音樂檔案格式。
- 使用無線網絡連接時,音訊可能會被中斷。在這種情況下,請使用有線網絡連接。

# ▌設定音樂檔案的媒體分享

若要播放儲存在電腦或 DLNA 相容的 NAS 上的音樂檔案,首先需要在每個音樂伺服器上 配置媒體分享設定。

設定程序可能依電腦和 DLNA 伺服器軟體而異。本程序為 Windows Media Player 12 和 Windows Media Player 11 的設置範例。

#### 許

關於安裝有其他 DLNA 伺服器軟體的電腦 / NAS,請參閱該裝置或軟體的使用說明書,並配置媒體分享設 定。

# 用於 Windows Media Player 12

- 開啟您的電腦上的 Windows Media Player 12
- 選擇 "Stream", 然後選擇 "Turn on media streaming"。
- 點擊 "Turn on media streaming" 。 3
- 從本機型號名稱旁邊的下拉列表中選擇 "Allowed" 。 Δ
- 點擊 "OK" 以退出。

# 用於 Windows Media Player 11

- 開啟您的電腦上的 Windows Media Player 11
- 選擇"Library",然後選擇"Media Sharing"。
- 在 "Share my media to" 格子打鉤,選擇本機的圖標,然後點 擊 "Allow"。
- 點擊"OK"以退出。

# ■ 播放音樂檔案

選擇"Server"。

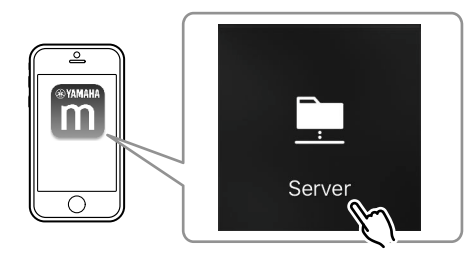

選擇要播放的音樂檔案。

# 線上串流服務

您可以透過串流服務聆聽數百萬首歌曲。

支援的音樂串流服務依所使用的國家或地區而異。

註

# 📕 依電台名稱選擇串流服務

在 MusicCast CONTROLLER 螢幕上選擇一個串流服務。

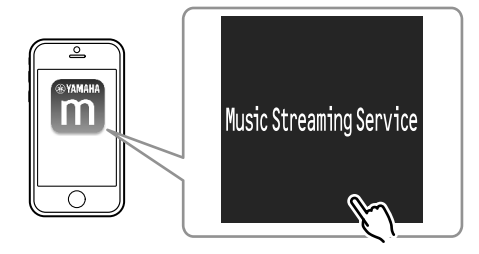

# 選擇要調諧的電台。

# 儲存在 USB 儲存裝置上的音樂

本機可播放儲存在 USB 儲存裝置上的音樂檔案。

# 註

將 USB 儲存裝置直接連接到本機的 USB 插孔。不要使用延長線。

# 將 USB 儲存裝置連接至 USB 插孔。

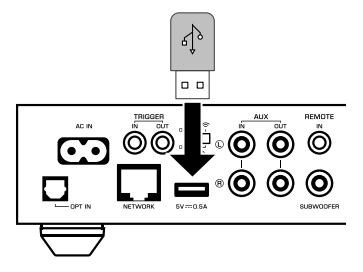

2 選擇"USB"。

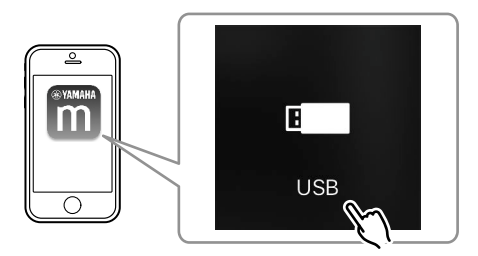

# 3 選擇要播放的音樂檔案。

# 註

從 USB 插孔解除連接之前、請先停止 USB 儲存裝置的播放。

# 將正在播放的歌曲/電台登錄為預設

本機最多可登錄 40 個已儲存在電腦 / NAS、網路廣播電台和串流電台上的專輯或歌曲,並可使用 MusicCast CONTROLLER 輕易地叫出這些專輯或歌曲。 使用隨附的遙控器可登錄/叫出前 6 個預設。

#### 註

遙控器上的 PRESET 鍵 1~6 與透過 MusicCast CONTROLLER 登錄的預設號碼 1~6 相同。如果您登錄了一個歌曲/電台到遙控器上的 PRESET 鍵,先前所登錄的歌曲/電台會被覆寫。

# ■ 使用遙控器登錄歌曲/電台

1 播放要登錄的歌曲/電台。

2 按住遙控器上 PRESET 鍵 1~6 中的任何一個 3 秒。

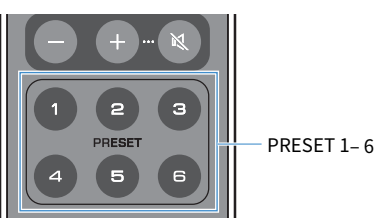

完成登錄後,前面板上的 STATUS 指示燈會閃爍藍色一次。

### 註

- 如果 STATUS 指示燈閃爍紅色一次,表示所選的歌曲/電台無法登錄。請嘗試登錄不同的歌曲/電台。
- 如果按住一個已登錄有歌曲/電台的 PRESET 鍵 3 秒,先前所登錄的歌曲/電台會被覆寫。

# ■ 使用遙控器叫出已登錄的歌曲/電台

按下遙控器上已登錄歌曲/電台的 PRESET 鍵。

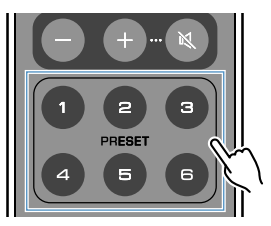

#### 註

- 如果在本機處於待機模式時按下已登錄歌曲/電台的 PRESET 鍵,本機會自動開啟,並播放該登錄的歌曲/電台。
- 下列輸入源的歌曲/電台可登錄到預設。
  - 伺服器
  - 網路廣播
  - 串流服務
  - USB

# 從其他裝置播放音樂

可使用遙控器從其他裝置播放音樂。

# 聆聽來自外部源的音樂

將外部裝置連接到本機後面板上的 OPT IN 插孔或 AUX IN 插孔,即可享受來自該外部裝置的音樂。

# ■ 用於具有數位光纖音訊輸出的外部裝置

1 按下遙控器上的 OPT。

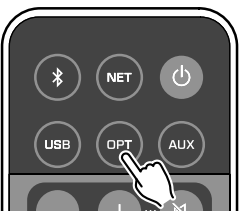

前面板上的 STATUS 指示燈會亮起紫色。

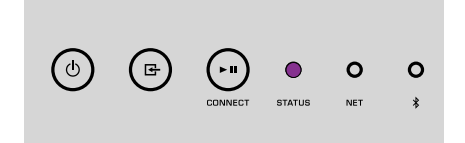

2 播放外部裝置上的音樂。

# 🗖 用於具有類比立體聲音訊輸出的外部裝置

按下遙控器上的 AUX 。

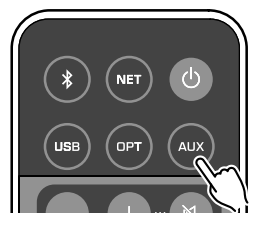

前面板上的 STATUS 指示燈會亮起白色。

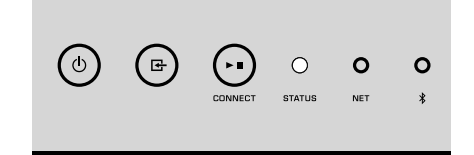

2 播放外部裝置上的音樂。

# 使用 Bluetooth® 播放音樂

本機可播放來自 Bluetooth 相容裝置的音樂,如智慧型手機和數位音樂播放機。此外, 您還可以使用 Bluetooth 相容的揚聲器或耳機來聆聽本機所播放的音訊。

請參閱 Bluetooth 裝置隨附的使用說明書。

#### 注意事項

當您使用 Bluetooth 裝置(如智慧型手機)的控制來調整音量時,音量可能會意外地大聲。這可能會導致 本機或揚聲器損壞。如果音量在播放過程中突然增大,請立即停止 Bluetooth 裝置上的播放。

#### 註

- 建立 Bluetooth 連接時,請務必將無線天線安裝到本機(p.4)。
- 您無法同時建立 Bluetooth 連接到 Bluetooth 裝置(如智慧型手機)和 Bluetooth 揚聲器/耳機。

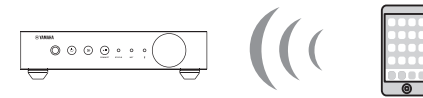

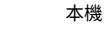

Bluetooth裝置

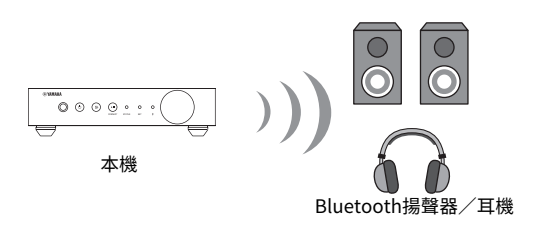

# ■播放 Bluetooth<sup>®</sup> 裝置的音樂

按照下面的程序,在 Bluetooth 裝置(如智慧型手機)和本機之間建立一個 Bluetooth 連接,並播放 Bluetooth 裝置的音樂。

# \_\_\_\_按下遥控器上的 ❸ (Bluetooth)。

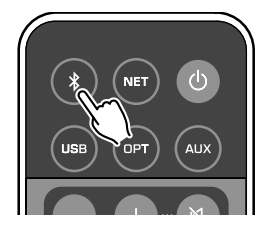

在連接過程中,本機前面板上的 Bluetooth 指示燈會閃爍。

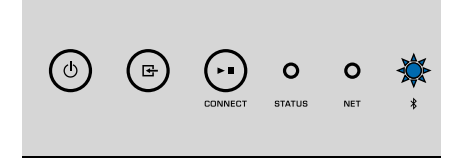

#### 註

如果本機檢測到先前連接過的 Bluetooth 裝置,本機會自動連接到最後一次連接的 Bluetooth 裝置。要建立另一個 Bluetooth 連接,請先終止當前的 Bluetooth 連接。

# 2 開啟 Bluetooth 裝置上的 Bluetooth 功能,並在裝置上的 Bluetooth 裝置列表中選擇 "WXA-50 XXXXXX Bluetooth"。

"XXXXXX" 代表您的裝置專用的一組獨特序列數字和字母。

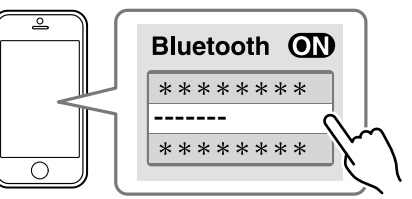

Bluetooth 指示燈會變成亮起藍色。

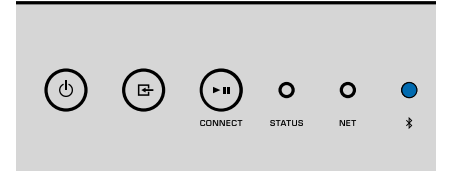

#### 註

如果本機曾使用過 MusicCast CONTROLLER 進行登錄,登錄時所輸入的房間名稱會出現在 Bluetooth 裝置上。

# 3 播放 Bluetooth 裝置上的音樂。

#### 註

- 根據您的 Bluetooth 裝置,可能需要選擇本機作為音訊輸出。
- 根據需要調整 Bluetooth 裝置的音量。
- 若要終止 Bluetooth 連接,請按住遙控器上的 
   (Bluetooth) 3 秒。當連接解除時,Bluetooth 指示燈 會閃爍。

# ■ 使用 Bluetooth<sup>®</sup> 揚聲器/耳機享受音樂

透過以 MusicCast CONTROLLER 在 Bluetooth 揚聲器/耳機和本機之間建立 Bluetooth 連接,您可以使用 Bluetooth 揚聲器/耳機來享受本機所播放的音樂。

# 1 在 MusicCast CONTROLLER 螢幕上選擇 Bluetooth 以外的輸入源, 並在本機上播放音樂。

2 輕觸播放螢幕上的 🖬 💩

- 3 選擇 "Bluetooth Transmission"並啟用 "Bluetooth transmission"功能。
- 4 將 Bluetooth 揚聲器/耳機設定為配對模式,然後選擇要與本機連接的 Bluetooth 揚聲器/耳機。

當連接過程完成後,Bluetooth 指示燈會變成亮起藍色,而本機所播放的音 訊將以 Bluetooth 揚聲器/耳機播放。

#### 註

- 要終止 Bluetooth 連接,請在 Bluetooth 揚聲器/耳機上執行解除連接的操作。
- AirPlay 和 DSD 音訊無法傳遞。

# 用 AirPlay 播放音樂

AirPlay 功能可讓您透過網絡在本機上播放 iTunes 或 iPhone 的音樂。

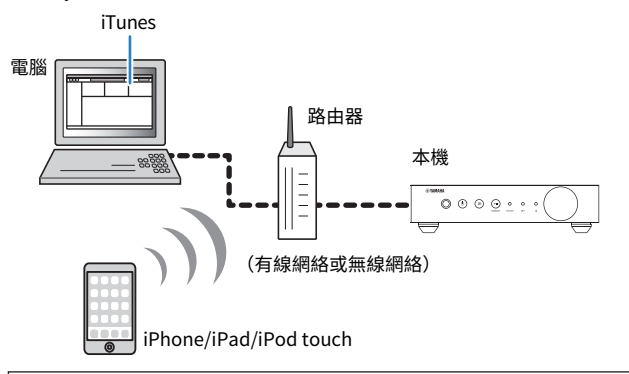

#### 注意事項

當您使用 iTunes/iPhone 控制來調整音量時,音量可能會意外地大聲。這可能會導致本機或揚聲器損壞。如果音量在播放過程中突然增大,請立即停止 iTunes/iPhone 上的播放。

#### 註

- 有關支援的 iPhone 裝置詳情,請參閱 "支援的裝置和檔案格式" (p.39)。
- 您可以透過在 "AirPlay Password" (p.26) 或 "Password Setting" (p.29) 設定密碼,來限制 其他裝置使用 AirPlay 存取本機。
- 1 開啟本機,並在電腦上啟動 iTunes 或在 iPhone 上顯示播放螢幕。

當 iTunes/iPhone 可識別本機時,會出現 AirPlay 圖標 (🕰)。\*

\* iPhone 的 AirPlay 圖標會顯示在控制中心。若要存取控制中心,請從螢幕底部 向上滑動。

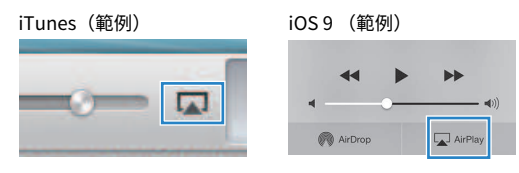

#### 註

如果該圖標未出現,請檢查本機和電腦/iPhone 是否正確連接到路由器。

- 2 在 iTunes / iPhone 上點擊(輕觸) AirPlay 圖標,並選擇本機(本機的網絡名稱)作為音訊輸出裝置。
- <u>3</u> 選擇一首歌曲,在 iTunes/iPhone 上開始播放。

本機會自動選擇 "AirPlay" 作為輸入源並開始播放。 STATUS 指示燈會變成亮起粉紅色。

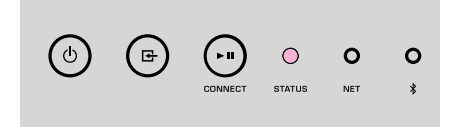

#### 註

- 透過將 "Network Standby" (p.26, p.29) 設為 "On",在 iTunes / iPhone 開始播放時,本機會 自動開啟。
- 透過設定 "Volume Interlock" (p.26, p.29) ,您可以在播放時從 iTunes / iPhone 調整本機的音量。

# 從網頁瀏覽器操作本機

# 使用電腦的網頁控制項(Web control)

使用電腦網頁瀏覽器裡所顯示的網頁控制項螢幕,可控制本機的音樂播放並顯示或修改本機的各種設定,如網絡連接設定以及更新韌體。

將本機連接到網絡(p.13)之後,執行下列步驟。

### 註

建議您使用下列其中一種網頁瀏覽器。恕無法保證在所有網頁瀏覽器上的操作。

- Internet Explorer 11.x
- Safari 9.x

# 顯示網頁控制項螢幕

請按照下列程序使用 Windows 或 Mac OS 的電腦來顯示網頁控制項螢幕。

### 註

事先啟用網路探索,透過網路資料夾在 Windows 的電腦上顯示網頁控制項螢幕。

# 以 Windows 進行配置

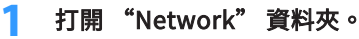

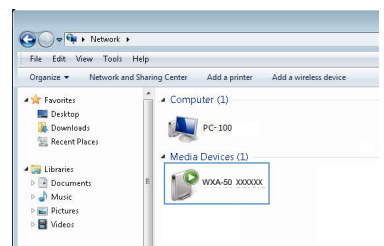

2 房間名稱(本機)的圖標會出現在 "Other Devices"或 "Media Devices"下方,雙擊該圖標。

一個特殊的瀏覽器啟動,並出現本機專用的網頁控制項螢幕。

# 以 Mac OS 進行配置

| 1   | 啟動 Safari ,然後打 | 開 "Preferences" | 視窗,並點擊 |
|-----|----------------|-----------------|--------|
| - C | "Advanced" •   |                 |        |

|                                          | Advanced                                                                                                    |   |
|------------------------------------------|----------------------------------------------------------------------------------------------------|---|
| General Tabs AutoFill Passwords Search S | ecurity Privacy Notifications Extensions Advanced                                                           |   |
| Smart Search Field:                      | Show full website address                                                                                   |   |
| Accessibility:                           | Never use font sizes smaller than 10 V<br>Press Tab to highlight each item on a webpage                     | e |
|                                          | Option-Tab highlights each item.                                                                            |   |
| Bonjour:                                 | <ul> <li>✓ Include Bonjour in the Bookmarks menu</li> <li>✓ Include Bonjour in the Favorites bar</li> </ul> |   |
| Internet plug-ins:                       | Stop plug-ins to save power                                                                                 |   |
| Style sheet:                             | None Selected                                                                                               |   |
| Default encoding:                        | Western (ISO Latin 1)                                                                                       |   |
| Proxies:                                 | Change Settings                                                                                             |   |
|                                          | Show Develop menu in menu bar                                                                               | ? |

- <mark>2</mark> 在 Bonjour 的所有選框打勾。
- 3 從書籤選單列表中選擇房間名稱(本機)。

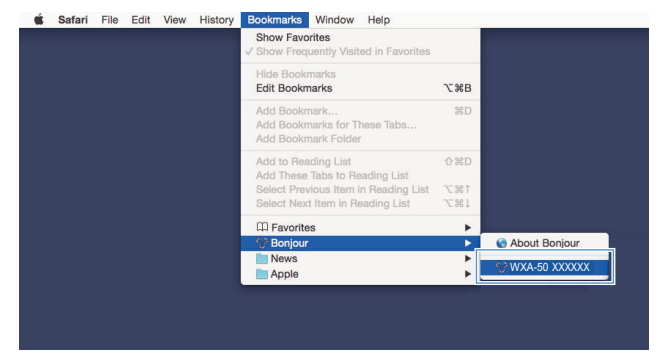

會出現本機專用的網頁控制項螢幕。

# 在網頁控制項螢幕上操作

### 首先出現網頁控制項螢幕的主螢幕。

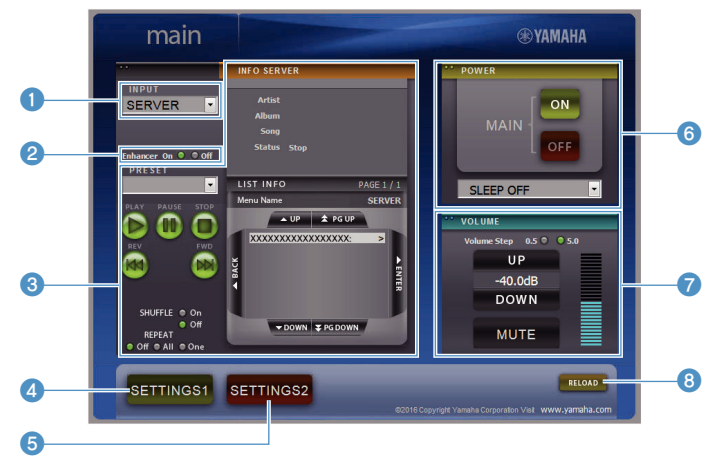

# SETTINGS1/SETTINGS2 螢幕

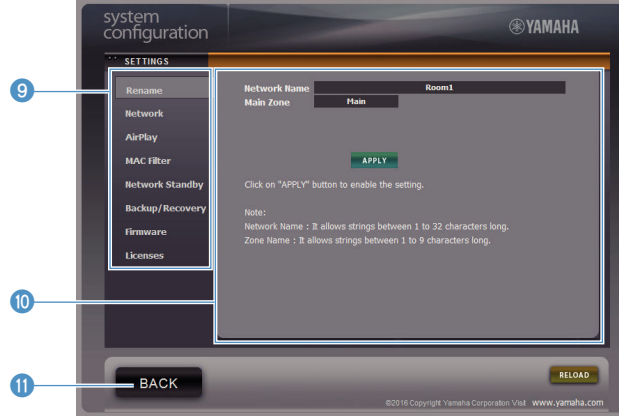

#### 1 INPUT

選擇一個輸入源。

#### 2 Enhancer

啟用/停用 Compressed Music Enhancer (p.38) 功能。

#### ③ 輸入資訊/操作

顯示所選擇的輸入源和控制播放的相關資訊。

- SETTINGS1
   移動到 settings1 螢幕 (p.26) 。
- SETTINGS2

移動到 settings2 螢幕 (p.27)。

- **POWER** 將本機的電源設為開啟/待機。您也可以設定睡眠計時器。
- VOLUME 調整音量,或使音訊輸出靜音。您也可以選擇音量調整用的增量。
   RELOAD
  - 刷新網頁控制項螢幕上的資訊,以顯示最新的數據。

#### 9 選單

選擇一個設定選單。

🕕 設定項目

用於配置進階功能。

BACK

移動到主螢幕。

# 配置進階功能

# 從網頁瀏覽器進行配置

您可以使用電腦,在網頁控制項螢幕上顯示和配置下列項目。

# SETTINGS1

| SETTINGS(選單)    |                                                      | 項目       | 設定值                                                           | 原廠設定    | 說明                                                                                                    |
|-----------------|------------------------------------------------------|----------|---------------------------------------------------------------|---------|----------------------------------------------------------------------------------------------------|
| Rename          |                                                      |          | -                                                             | -       | 設定本機的網絡名稱並設定區域名稱。                                                                                                    |
|                 | Current Network Connection Network Connection Select |          | -                                                             | -       | 顯示本機當前的網絡連接相關資訊。                                                                                                    |
|                 |                                                      |          | Wired / Wireless /<br>Extend (1) / Extend (2) /<br>Extend (3) | Wired   | 設定連接到網絡的方法(p.33)。                                                                                                    |
|                 | WPS PIN                                              |          | (選框)                                                          | 未打勾     | 允許輸入 PIN 碼到無線路由器(存取點)以建立無線連接<br>(p.33)。                                                                                |
|                 | SSID                                                 |          | -                                                             | -       | 設定用於本機所連接的存取點的 SSID(網絡名稱)。                                                                                             |
| Network*        | Security                                             |          | None / WEP /<br>WPA2-PSK (AES) /<br>Mixed Mode                | None    | 選擇用於網絡的加密方式(p.33)。                                                                                                    |
|                 | Security Key                                         |          | -                                                             | -       | 設定安全密鑰。                                                                                                    |
|                 | DHCP                                                 |          | Off / On                                                      | On      | 啟用/停用 DHCP 功能。                                                                                                    |
|                 | IP Address                                           |          | -                                                             | -       | 設定/顯示本機的 IP 位址。                                                                                                    |
|                 | Subnet Mask                                          | (        | -                                                             | -       | 設定/顯示本機的子網路遮罩。                                                                                                    |
|                 | Default Gate                                         | way      | -                                                             | -       | 設定/顯示本機的預設閘道 IP 位址。                                                                                                    |
|                 | DNS Server (P)                                       |          | -                                                             | -       | 設定/顯示主 DNS 伺服器的 IP 位址。                                                                                                 |
|                 | DNS Server (                                         | (S)      | -                                                             | -       | 設定/顯示次 DNS 伺服器的 IP 位址。                                                                                                 |
|                 | AirPlay                                              | Mode     | Off / On                                                      | Off     | 啟用/停用 AirPlay 的密碼功能。                                                                                                   |
| AirPlay         | Password                                             | Password | -                                                             | -       | 設定 AirPlay 的密碼。                                                                                                    |
| All ay          | Volume Interlock                                     |          | Off / Limited / Full                                          | Limited | 選擇 AirPlay 輸入時,此項目可設定本機的音量是否要和 iTunes 或<br>iPhone 的音量同步。                                                               |
|                 | MAC Address                                          | s 1-10   | -                                                             | 0       | 指定允許存取本機的裝置的 MAC 位址。                                                                                                   |
| MAC filter      | Mode                                                 |          | Off / On                                                      | Off     | 啟用/停用 MAC 位址過濾功能。<br>註<br>啟用 MAC 位址過濾時,務必在點擊之前仔細檢查 MAC 位址 "APPLY"。<br>過濾配置錯誤可能會導致本機無法存取。出現這種情況時,本機必須恢復<br>到原廠設定(p.33)。 |
| Network Standby |                                                      |          | Off / On / Auto                                               | Auto    | 啟用/停用允許本機透過網絡裝置開啟的功能(網絡待機)。                                                                                            |

| SETTINGS(選單)      | 項目 | 設定值 | 原廠設定 | 說明                                                                                                 |
|-------------------|----|-----|------|----------------------------------------------------------------------------------------------------|
|                   |    |     |      | 將本機的當前設定儲存到電腦,或從電腦加載該設定到本機。                                                                        |
|                   |    |     |      | 註                                                                                                  |
| Backup / Recovery |    | -   | -    | <ul> <li>備份不包含使用者資訊(如使用者帳號和密碼)或本機特定的資訊<br/>(如 IP 位址)。</li> </ul>                                   |
|                   |    |     |      | <ul> <li>在復原的過程(從電腦加載設定到本機)中,請勿操作本機,否則可<br/>能造成設定上不正確的復原。完成復原後,點擊 "OK" 將本機設定為<br/>待機模式。</li> </ul> |
| Firmware          |    | -   | -    | 從網頁瀏覽器更新本機的韌體。                                                                                     |
| Licenses          |    | -   | -    | 顯示本機所使用的軟體授權相關資訊。                                                                                  |

\* 配置網絡設定後,可能有必要再次存取本機或重新啟動瀏覽器。

# SETTINGS2

| SETTINGS (選單) |                            | 項目        | 設定值                                                                  | 原廠設定      | 說明                                                                                                    |
|---------------|----------------------------|-----------|----------------------------------------------------------------------|-----------|----------------------------------------------------------------------------------------------------|
|               | Enhancer<br>Bass Extension |           | Off / On                                                             | On        | 啟用/停用 Compressed Music Enhancer 功能(p.38)。                                                                                                    |
|               |                            |           | Off / On                                                             | Off       | 啟用/停用揚聲器播放頻帶的低頻範圍擴展。當此項目為 "On"<br>時,您可以享受豐沛的低音效果,彷彿使用的是顯而巨大的揚聲<br>器。                                                                                        |
|               | Monaural D                 | ownmix    | Off / On                                                             | Off       | 啟用/停用將立體聲訊號作為單聲道音訊播放的模式。                                                                                                    |
|               | Direct                     |           | Off / On                                                             | Off       | 啟用/停用直接播放。當此項目為啟用時,所播放的音訊不會通過<br>DSP 。                                                                                                    |
|               |                            |           |                                                                      |           | 為了調整音訊品質,將抖動消除的強度設定為套用到正在播放的音<br>訊輸入。                                                                                                    |
|               | Ultra Low J                | itter PLL | Level1-3                                                             | Level2    | 設為高電平時,抖動消除效果較佳,但聲音可能會被切斷。                                                                                                    |
|               |                            |           |                                                                      |           | 設為低電平時,抖動消除效果較差,但聲音比較不會被切斷。                                                                                                    |
| Sound         | Equalizer                  |           | Bypass / Auto /<br>Manual                                            | Auto      | 調整用於音訊低頻、中頻和高頻範圍的音量。當此項目為 "Auto"<br>時,這些音量會與主音量保持同步,並為人耳的聽覺響應執行聽力<br>校正。                                                                                    |
|               | Manual                     | High      | -6.0 ~ 0.0 ~ +6.0 dB<br>(0.5 dB 間距)                                  | 0.0 dB    | 調整音訊輸出的高頻範圍音量。                                                                                                    |
|               |                            | Mid       | -6.0 ~ 0.0 ~ +6.0 dB<br>(0.5 dB 間距)                                  | 0.0 dB    | 調整音訊輸出的中頻範圍音量。                                                                                                    |
|               |                            | Low       | -6.0~0.0~+6.0 dB<br>(0.5 dB 間距)                                      | 0.0 dB    | 調整音訊輸出的低頻範圍音量。                                                                                                    |
|               | Speaker Type               |           | Compact /<br>Bookshelf /<br>Floor standing /<br>In-ceiling / In-wall | Bookshelf | 根據揚聲器類型,調整如低音擴展和自適應等化器等的功效,以獲<br>得最佳效果。<br>"Compact":最適化小型揚聲器。<br>"Bookshelf":最適化書架式揚聲器。<br>"Floor standing":最適化放置於地板上的大型揚聲器。<br>"In-ceiling":最適化嵌入天花板的揚聲器。 |

| SETTINGS (選單)  |                       | 項目           | 設定值                                      | 原廠設定     | 說明                                                                                                    |
|----------------|-----------------------|--------------|------------------------------------------|----------|----------------------------------------------------------------------------------------------------|
|                | L/R Balance           |              | -12~0~+12<br>(間距為 1)                     | 0        | 調整左右揚聲器之間的音量平衡。                                                                                                    |
|                |                       | Mode         | Off / On                                 | Off      | 啟用/停用本機開啟時的初始音量設定。                                                                                                    |
| Volume         | Initial Volume        | Level        | Mute,<br>-80 dB ~ +0.0 dB<br>(0.5 dB 間距) | -40.0 dB | 設定本機開啟時的初始音量。                                                                                                    |
|                | Max Volume            |              | -20 dB ~ +0.0 dB<br>(0.5 dB 間距)          | 0.0 dB   | 設定可使用遙控器等來調整本機音量電平的上限。                                                                                                    |
|                | Subwoofer Vol         | lume         | -6.0~0.0~+6.0 dB<br>(0.5 dB 間距)          | 0.0 dB   | 微調超低音揚聲器的音量。                                                                                                    |
|                | Input Trim            |              | -6.0~0.0~+6.0 dB<br>(0.5 dB 間距)          | 0.0 dB   | 補償輸入源之間的音量差異。                                                                                                    |
| Input Setting  | Auto Play             |              | Off / On / Auto                          | 各輸入源不同   | 設定是否在本機開啟或輸入源切换時,從伺服器、USB 裝置等自動<br>播放音訊。<br>"Off" : 始終在啟動時停止播放。<br>"On" : 始終開始播放上一次所播放的內容。<br>"Auto" : 本機被設為待機的當時如果音訊正在播放,則開始播<br>放。<br>註<br>各輸入源或服務的設定值不同。 |
|                | LED Dimmer            |              | 0-3                                      | 3        | 調整 LED 的亮度("3" 為最亮)。                                                                                                    |
|                | Front Panel Operation |              | Off / On                                 | On       | 啟用/停用使用前面板的操作(電源鍵除外)。                                                                                                    |
|                |                       | Sensor       | Off / On                                 | On       | 啟用/停用使用遙控器的操作。當此項目為"Off"時,仍然可以透<br>過其他方式來操作本機。                                                                                                    |
| User Interface | Remote                | ID           | ID1 / ID2                                | ID1      | 更改本機接收訊號的遙控器 ID 。<br>若要更改遙控器 ID,請按照如下步驟設定。<br>設為 ID1:同時按住遙控器上的 ◄◀ 和 PRESET 1 約 5 秒。<br>設為 ID2:同時按住遙控器上的 ◄◀ 和 PRESET 2 約 5 秒。                                |
|                | Access device         | Indication   | -                                        | -        | 當前正透過網頁瀏覽器操作的裝置的 LED 燈會亮起。                                                                                                    |
|                | Bluetooth             |              | Off / On                                 | On       | 啟用/停用 Bluetooth 功能。                                                                                                    |
|                |                       | Standby      | Off / On                                 | On       | 啟用/停用允許本機透過 Bluetooth 裝置開啟的功能(Bluetooth 待<br>機) 。                                                                                                    |
| Bluetooth      | Audio Receive         | Private Mode | Off / On                                 | Off      | 設定本機是否要對除了已配對的 Bluetooth 裝置以外的搜尋作出回應。當此項目為 "On"時,本機不會對搜尋作出回應。                                                                                               |
|                |                       | Disconnect   | -                                        | -        | 終止 Bluetooth 裝置和本機之間的 Bluetooth 連接。                                                                                                    |
|                | Audio Send            | Transmitter  | Off / On                                 | Off      | 啟用/停用 Bluetooth 音訊的傳輸。                                                                                                    |
| Other Setup    | Auto Power St         | andby        | Off / 20min / 2h /<br>4h / 8h / 12h      | Off      | 設定本機在指定的時間內無操作時,會自動設為待機模式。<br>當此項目設為 20min 時,如果在 20 分鐘內無訊號輸入且無操作,本<br>機將僅自動設為待機模式。                                                                          |
|                | Fan Mode              |              | Off / Auto / On                          | Auto     | 將冷卻風扇設為"Off","Auto"或"On"。                                                                                                    |

| SETTINGS (選單) | 項目           | 設定值      | 原廠設定 | 說明                      |
|---------------|--------------|----------|------|-------------------------|
| Other Setup   | Memory Guard | Off / On | Off  | 保護本機的設定,防止其被修改。         |
| Network Info  |              | -        | -    | 顯示與本機相關的網絡資訊,如 MAC 位址等。 |

# 在行動裝置 APP 的進階設定螢幕進行配置

您可以使用行動裝置,在 MusicCast CONTROLLER 的進階設定螢幕上顯示和配置下列項目。 若要顯示進階設定螢幕,按住 MusicCast CONTROLLER 螢幕上的房間名稱(本機)並輕觸 "Room Settings" ,然後輕觸 "Advanced Settings" (位於 "Room Settings"選單)。

| SETTINGS(選單) |                                   | 項目      | 設定                                  | 原廠設定      | 說明                                                                   |
|--------------|-----------------------------------|---------|-------------------------------------|-----------|----------------------------------------------------------------------|
|              | Enhancer                          |         | Off / On                            | On        | 啟用/停用 Compressed Music Enhancer 功能(p.38)。                            |
|              | Bass Extens                       | sion    | Off / On                            | Off       | 啟用/停用揚聲器播放頻帶的低頻範圍擴展。當此項目設為"On"時,您可以享受豐沛的低音效果,彷彿使用的是顯而巨大的揚聲<br>器。     |
|              | Monaural D                        | ownmix  | Off / On                            | Off       | 啟用/停用將立體聲訊號作為單聲道音訊播放的模式。                                             |
|              | Direct                            |         | Off / On                            | Off       | 啟用/停用直接播放。當此項目為啟用時,所播放的音訊不會通過<br>DSP 。                               |
|              | Ultra Low Jitter PLL<br>Equalizer |         |                                     |           | 為了調整音訊品質,將抖動消除的強度設定為套用到正在播放的音<br>訊輸入。                                |
|              |                                   |         | Level1-3                            | Level2    | 設為高電平時,抖動消除效果較佳,但聲音可能會被切斷。                                           |
|              |                                   |         |                                     |           | 設為低電平時,抖動消除效果較差,但聲音比較不會被切斷。                                          |
| Sound        |                                   |         | Bypass / Auto /<br>Manual           | Auto      | 調整用於音訊低頻、中頻和高頻範圍的音量。當此項目為 "Auto"時,這些音量會與主音量保持同步,並為人耳的聽覺響應執行聽力<br>校正。 |
|              |                                   | High    | -6.0 ~ 0.0 ~ +6.0 dB<br>(0.5 dB 間距) | 0.0 dB    | 調整音訊輸出的高頻範圍音量。                                                       |
|              | Manual                            | Mid     | -6.0~0.0~+6.0 dB<br>(0.5 dB 間距)     | 0.0 dB    | 調整音訊輸出的中頻範圍音量。                                                       |
|              |                                   | Low     | -6.0~0.0~+6.0 dB<br>(0.5 dB 間距)     | 0.0 dB    | 調整音訊輸出的低頻範圍音量。                                                       |
|              |                                   |         |                                     |           | 根據揚聲器類型,調整如低音擴展和自適應等化器等的功效,以獲<br>得最佳效果。                              |
|              |                                   |         | Compact /                           |           | "Compact":最適化小型揚聲器。                                                  |
|              | Speaker Ty                        | pe      | Bookshelf /                         | Bookshelf | "Bookshelf":最適化書架式揚聲器。                                               |
|              |                                   |         | In-ceiling / In-wall                |           | "Floor standing":最適化放置於地板上的大型揚聲器。                                    |
|              |                                   |         | 6, 6,                               |           | "In-ceiling":最適化嵌入天花板的揚聲器。                                           |
|              |                                   |         |                                     |           | "In-wall":最適化嵌入牆壁的揚聲器。                                               |
| Volume       | L/R Balance                       | 9       | -12~0~+12<br>(間距為 1)                | 0         | 調整左右揚聲器之間的音量平衡。                                                      |
|              | Initial Volu                      | me Mode | Off / On                            | Off       | 啟用/停用本機開啟時的初始音量設定。                                                   |
|              |                                   |         |                                     |           |                                                                      |

| SETTINGS(選單)   |                | 項目            | 設定                                             | 原廠設定     | 說明                                                                                                    |
|----------------|----------------|---------------|------------------------------------------------|----------|----------------------------------------------------------------------------------------------------|
|                | Initial Volume | Level         | Mute,<br>-80 dB ~ +0.0 dB (0.5 dB 間距)          | -40.0 dB | 設定本機開啟時的初始音量。                                                                                                    |
| Volume         | Max Volume     |               | -20 dB ~ +0.0 dB<br>(0.5 dB 間距)                | 0.0 dB   | 設定可使用遙控器等來調整本機音量電平的上限。                                                                                                    |
|                | Subwoofer Vol  | lume          | -6.0~0.0~+6.0 dB<br>(0.5 dB 間距)                | 0.0 dB   | 微調超低音揚聲器的音量。                                                                                                    |
|                | Input Trim     |               | -6.0~0.0~+6.0 dB<br>(0.5 dB 間距)                | 0.0 dB   | 補償輸入源之間的音量差異。                                                                                                    |
| Input Setting  | Auto Play      |               | Off / On / Auto                                | 各輸入源不同   | 設定是否在本機開啟或輸入源切換時,從伺服器、USB 裝置等自動<br>播放音訊。<br>"Off" : 始終在啟動時停止播放。<br>"On" : 始終開始播放上一次所播放的內容。<br>"Auto" : 當本機被設為待機的當時如果音訊正在播放,則開始播<br>放。<br>註<br>各輸入源或服務的設定值不同。 |
|                | Front Panel Op | peration      | Off / On                                       | On       | 啟用/停用使用前面板的操作(電源鍵除外)。                                                                                                    |
|                |                | Sensor        | Off / On                                       | On       | 啟用/停用使用遥控器的操作。當此項目為 "Off" 時,仍然可以透<br>過其他方式來操作本機。                                                                                                    |
| User Interface | Remote         | ID            | ID1/ID2                                        | ID1      | 更改本機接收訊號的遙控器 ID。<br>若要更改遙控器 ID,請按照如下步驟設定。<br>設為 ID1:同時按住遙控器上的 I◀◀ 和 PRESET 1 約 5 秒。<br>設為 ID2:同時按住遙控器上的 I◀◀ 和 PRESET 2 約 5 秒。                                |
|                | LED Dimmer     |               | 0-3                                            | 3        | 調整 LED 的亮度("3" 為最亮)。                                                                                                    |
|                | Access device  | Indication    | -                                              | -        |                                                                                                    |
|                | Bluetooth      |               | Off / On                                       | On       | 啟用/停用 Bluetooth 功能。                                                                                                    |
|                |                | Standby       | Off / On                                       | On       | 啟用/停用允許本機透過 Bluetooth 裝置開啟的功能(Bluetooth 待機)。                                                                                                    |
| Bluetooth      | Audio Receive  | Private Mode  | Off / On                                       | Off      | 設定本機是否要對除了已配對的 Bluetooth 裝置以外的搜尋作出回應。當此項目為 "On"時,本機不會對搜尋作出回應。                                                                                                |
|                |                | Disconnect    | -                                              | -        | 終止 Bluetooth 裝置和本機之間的 Bluetooth 連接。                                                                                                    |
|                | Audio Send     | Transmitter   | Off / On                                       | Off      | 啟用/停用 Bluetooth 音訊的傳輸。                                                                                                    |
|                |                | Туре          | Wired / Wireless                               | Wired    | 設定連接到網絡的方法(p.33)。                                                                                                    |
|                |                | SSID          | -                                              | -        | 設定用於本機所連接的存取點的 SSID(網絡名稱)。                                                                                                    |
| Network*       | Connection     | Security Type | None / WEP /<br>WPA2-PSK (AES) /<br>Mixed Mode | None     | 選擇用於網絡的加密方式(p.33)。                                                                                                    |
|                |                | Security Key  | -                                              | -        | 設定安全密鑰。                                                                                                    |
|                |                | DHCP Client   | Off / On                                       | On       | 啟用/停用 DHCP 功能。                                                                                                    |

| SETTINGS(選單) |                    | 項目              | 設定                                  | 原廠設定    | 說明                                                       |  |
|--------------|--------------------|-----------------|-------------------------------------|---------|----------------------------------------------------------|--|
|              |                    | IP Address      | -                                   | -       | 設定/顯示本機的 IP 位址。                                          |  |
|              |                    | Subnet Mask     | -                                   | -       | 設定/顯示本機的子網路遮罩。                                           |  |
|              | Connection         | Default Gateway | -                                   | -       | 設定/顯示本機的預設閘道 IP 位址。                                      |  |
| Network*     |                    | DNS Server (P)  | -                                   | -       | 設定/顯示主 DNS 伺服器的 IP 位址。                                   |  |
|              |                    | DNS Server (S)  | -                                   | -       | 設定/顯示次 DNS 伺服器的 IP 位址。                                   |  |
|              | Network Standby    |                 | Off / On / Auto                     | Auto    | 啟用/停用允許本機透過網絡裝置開啟的功能(網絡待機)。                              |  |
|              | Network Name       |                 | -                                   | -       | 設定本機的網絡名稱。                                               |  |
|              | Volume Interlock   |                 | Off / Limited / Full                | Limited | 選擇 AirPlay 輸入時,此項目可設定本機的音量是否要和 iTunes 或<br>iPhone 的音量同步。 |  |
| AirPlay      | Password           | Password        | Off / On                            | Off     | 啟用/停用 AirPlay 的密碼功能。                                     |  |
|              | Setting Passphrase | Passphrase      | -                                   | -       | 設定 AirPlay 的密碼。                                          |  |
|              | Auto Power Standby |                 | Off / 20min / 2h /<br>4h / 8h / 12h |         | 設定本機在指定的時間內無操作時,會自動設為待機模式。                               |  |
| Other Setup  |                    |                 |                                     | Off     | 當此項目設為 20min 時,如果在 20 分鐘內無訊號輸入且無操作,本<br>機將僅自動設為待機模式。     |  |
|              | Fan Mode           |                 | Off / Auto / On                     | Auto    | 將冷卻風扇設為"Off","Auto"或"On"。                                |  |
|              | Memory Guard       |                 | Off / On                            | Off     | 保護本機的設定,防止其被修改。                                          |  |

\* 配置網絡設定後,可能有必要再次存取本機或重新啟動瀏覽器。

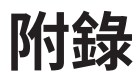

# 透過網絡更新本機的韌體

當本機連接到網路時,您可以透過網絡更新韌體。 也可以從 Yamaha 網站下載韌體更新檔案來進行韌體的更新。

### 韌體更新程序

- 使用 MusicCast CONTROLLER 進行更新 (p.32)
- 使用 USB 記憶體裝置進行更新(p.32)

# STATUS 指示燈的狀態

- 有新版韌體更新可用時, STATUS 指示燈會在本機開啟後緩慢閃爍白色。
- 如果在韌體更新過程中發生錯誤,STATUS指示燈會重複閃爍紅色2到7次,並熄滅 1秒,直到本機轉為待機狀態。

#### 註

- 韌體更新過程中請勿操作本機、將本機轉為待機狀態或解除電源線或網絡線的連接。
- 韌體更新約需 10 分鐘或更久(依網絡連接速度而異)。
- 如果網路連接速度緩慢或本機連接到無線網絡,根據無線連接的狀況,可能無法進行韌體更新。在這種情況下,請稍後再嘗試更新或使用 USB 記憶體裝置進行韌體更新(p.32)。
- 韌體更新完成後,請使用 MusicCast CONTROLLER 檢查本機當前所安裝的韌體版本。
- 有關韌體更新的詳情,請造訪 Yamaha 網站。

# 使用 MusicCast CONTROLLER 進行更新

有新版韌體更新可用時,MusicCast CONTROLLER 螢幕上會出現一則訊息,提示您進行更新。

按照 MusicCast CONTROLLER 螢幕上的程序來更新韌體。

# 使用 USB 記憶體裝置進行更新

您可以使用 USB 記憶體裝置來更新韌體。使用電腦從 Yamaha 網站下載韌體更新檔案到 USB 記憶體裝置,然後將 USB 記憶體裝置連接到本機的 USB 插孔。

1 將本機轉為待機,並從 AC 牆壁插座拔下電源線。

2 將 USB 記憶體裝置連接到後面板上的 USB 插孔。

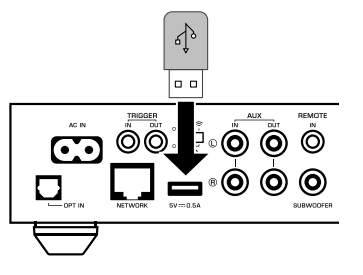

3 按住前面板上▶■(CONNECT)的同時,將電源線插入 AC 牆壁電源 插座。

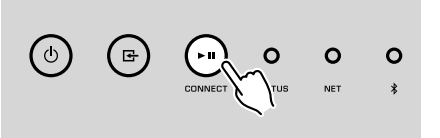

# 4. 完成更新後,按下前面板上的 🕛 (電源),重新開啟本機。

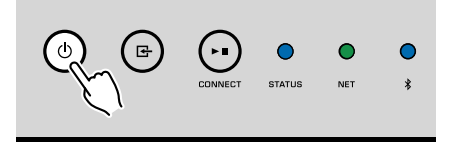

# 手動設定無線連接

您可以使用電腦上的網頁控制項螢幕,手動設定無線連接 (p.24)。 用網絡線將本機連接到路由器後,按照下列程序進行。

註

您需要為您的網絡設置 SSID(網絡名稱)、安全性方式和安全密鑰。

- 1 在網頁控制項螢幕上點擊 "SETTINGS1"。
- <mark>2</mark> 選擇"Network"。
- 3 從 "Network Connection Select" (位於 "Network" 選單)的 下拉列表中選擇 "Wireless"。
- 4 指定無線路由器(存取點)設定。

| SSID         | 輸入 SSID。 |
|--------------|----------|
| Security     | 選擇安全性方式。 |
| Security Key | 輸入安全密鑰。  |

#### 註

如果選擇 "WPS PIN" 作為連接方式,會出現本機用的 PIN 碼。將 PIN 碼輸入到無線路由器 (存 取點) ,然後進行第 6 步驟。

# 5 指定網絡設定。

| DHCP            | 將 DHCP 功能切換為 on/off 。當此項目設為 "Off"時,可以手<br>動指定部分網絡設定,如 IP 位址和子網路遮罩等。 |
|-----------------|---------------------------------------------------------------------|
| IP Address      | 顯示本機的 IP 位址。                                                        |
| Subnet Mask     | 顯示本機的子網路遮罩。                                                         |
| Default Gateway | 顯示本機的預設閘道 IP 位址。                                                    |
| DNS Server (P)  | 顯示主 DNS 伺服器的 IP 位址。                                                 |
| DNS Server (S)  | 顯示次 DNS 伺服器的 IP 位址。                                                 |

# 6 點擊 "APPLY"。

# 重新啟動本機

本機可以強制重新啟動。

按住前面板上的 ① (電源)15 秒。

放開按鍵時本機會重新啟動。

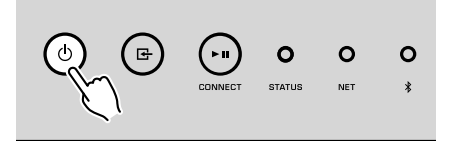

# 恢復至原廠設定

本機所有的設定都可以恢復至原廠設定。

- 1 將本機轉為待機。
- 2 同時按住前面板上的 G (INPUT) 和 ⊾ (CONNECT) 5 秒。

當恢復完成後,本機會開啟,且所有設定都恢復至出廠時的原廠配置。

若本機運作異常,請參閱下表。

如果您的問題未列在下面,或以下說明無法解決您的問題,請將本機關閉,拔除電源線,並聯絡距離您最近的 Yamaha 授權經銷商或服務中心。

# 一般

| 問題                  | 原因                                | 解決措施                                                                |  |
|---------------------|-----------------------------------|---------------------------------------------------------------------|--|
|                     | 電源線未正確連接。                         | 牢固地連接電源線。                                                           |  |
| 無法接通電源。             | 保護電路已啟動。                          | 作為安全防護措施,開啟本機的功能已被停用。請聯繫距離您最近的 Yamaha 授權<br>經銷商或服務中心以申請維修。          |  |
| 電源開啟後立即關閉。          | 在揚聲器纜線短路時開啟了本機。                   | 將每條揚聲器纜線的裸線牢固地捻在一起,然後重新連接至本機和揚聲器<br>(p.11)。                         |  |
|                     | 內部供電電路發生故障。                       | 請聯繫距離您最近的 Yamaha 授權經銷商或服務中心以申請維修。                                   |  |
| 本機無反應。              | 內部微電腦因外部電擊 (例如閃電或過量靜電) 而突然停止。     | 按住前面板上的 🛈 (電源)鍵至少 15 秒,重新啟動本機。如果問題仍然存在,請<br>將電源線從 AC 牆壁電源插座拔除並再次插入。 |  |
|                     | 本機的遙控器 ID 和該遙控器不同。                | 更改本機的遙控器 ID 或遥控器(p.27, p.29)。                                       |  |
|                     | 輸入或輸出纜線連接錯誤。                      | 正確地連接纜線。                                                            |  |
|                     | 選擇了其他輸入源。                         | 用輸入選擇鍵選擇合適的輸入源。                                                     |  |
| 無聲音。                | 音量為最小或靜音。                         | 調高音量。                                                               |  |
|                     | 連接到本機數位光纖輸入的裝置輸出被設定為 PCM 以外的音訊格式。 | 本機的光纖輸入僅支持 PCM 訊號。更改播放裝置 (如電視等) 到 PCM 的音訊輸出設<br>定。                  |  |
| 聽到本機或其周圍裝置發出噪聲或嗡嗡聲。 | 本機離另一台數位或射頻裝置太近。                  | 將本機移到遠離此裝置的地方。                                                      |  |

| 問題                                                                                                    | 原因                                      | 解決措施                                                                |  |
|----------------------------------------------------------------------------------------------------|-----------------------------------------|---------------------------------------------------------------------|--|
|                                                                                                    | 行動壯要士法拉到你它把你怎么吗?                        | 將行動裝置連接到無線路由器,並啟動 MusicCast CONTROLLER。                             |  |
|                                                                                                    | 17                                      | 停用您的行動裝置的移動數據傳輸。                                                    |  |
|                                                                                                    | 應用程式偵測本機的時間過長。                          | 稍待片刻,同時確保您的行動裝置不會進入休眠模式。                                            |  |
| 問題          無法配置 MusicCast CONTROLLER 上的連接設定         MusicCast CONTROLLER 未檢測到本機或伺服器         (PC 或 DLNA 相容的 NAS) 。         網絡功能不起作用。         播放突然停止,且檔案無法連續播放。         高解析度內容的聲音被中斷。         無法播放網路廣播。 | 後面板上的無線開關被關閉。                           | 使用網路纜線將本機連接到路由器 (存取點) 或正確設定無線開關。                                    |  |
|                                                                                                    | 本機被設為待機模式。                              | 開啟本機。                                                               |  |
|                                                                                                    | 網路存取受到無線路由器 (存取點) 的防火牆設定限制。             | 檢查無線路由器 (存取點) 的防火牆設定和 MAC 位址過濾器。                                    |  |
|                                                                                                    | 鄰近的微波爐或其他無線設備可能會干擾無線通訊。                 | 將本機移到遠離這些裝置的地方。                                                     |  |
|                                                                                                    | 媒體分享設定不正確。                              | 配置分享設定,並選擇本機作為分享音樂內容的裝置。                                            |  |
| MusicCast CONTROLLER 未檢測到本機或伺服器<br>(PC 或 DLNA 相容的 NAS)。                                                                                                    | 部分安裝在 DLNA 伺服器上的防毒軟體會阻止本機存取您的 DLNA 伺服器。 | 檢查您的 DLNA 伺服器上所安裝的防毒軟體的設定。                                          |  |
|                                                                                                    | 本機、DLNA 伺服器和行動裝置不在同一個網絡。                | 檢查網絡連接和路由器設定,然後將本機、DLNA 伺服器和行動裝置連接到同一個<br>網絡。                       |  |
|                                                                                                    | 您的網絡裝置之間有多個路由器連接(雙路由器)。                 | 將您想使用的網絡裝置連接到同一個路由器。                                                |  |
|                                                                                                    | 未正確取得網路參數 (IP 位址)。                      | 啟用您的路由器的 DHCP 伺服器功能。而且本機上的 DHCP 功能必須被設為<br>"On" (原廠設定: On)。         |  |
| 網絡功能不起作用。                                                                                                    | 網路存取受到無線路由器(存取點)的防火牆設定限制。               | 檢查無線路由器(存取點)的防火牆設定或 MAC 位址過濾器的設定。                                   |  |
|                                                                                                    | 使用多 SSID 路由器時,行動裝置會連接到次要 SSID 。         | 在這種情況下,若要存取連接到主要 SSID 或有線網絡的裝置,可能會受到路由器限制(僅可上網)。將您的行動裝置連接到主要 SSID 。 |  |
| 播放突然停止,且檔案無法連續播放。                                                                                                    | 資料夾內含部分無法透過本機播放的檔案。                     | 從資料夾刪除或移除無法透過本機播放的檔案(含視訊或隱藏的檔案)。                                    |  |
| 高解析度內容的聲音被中斷。                                                                                                    | 無線網絡連接不穩定或無線訊號微弱。                       | 將本機和無線路由器(存取點)靠近彼此,或使用有線網絡連接,可讓播放更穩<br>定。                           |  |
|                                                                                                    | 所選的網路廣播電台可能已經停止服務。                      | 請稍後再嘗試該電台或選擇其他電台。                                                   |  |
| 無法播放網路廣播。                                                                                                    | 所選的網路廣播電台目前為中斷播送狀態。                     | 部分網路廣播電台在一天中的特定時段會中斷播送。請稍後再嘗試該電台或選擇其<br>他電台。                        |  |
|                                                                                                    | 網路存取受到您的網絡裝置的防火牆設定(如路由器)限制。             | 請檢查您的網絡裝置的防火牆設定。網路廣播僅能在其通過每個廣播電台所指定的<br>端口時才能播放。                    |  |
| 網路更新韌體失敗。                                                                                                    | 網路連接不穩定。                                | 稍後再嘗試更新。                                                            |  |
|                                                                                                    | 無線路由器(存取點)關閉。                           | 開啟無線路由器(存取點)。                                                       |  |
| 本機無法透過無線路由器 (存取點) 連接到網路。                                                                                                    | 本機和無線路由器 (存取點) 相距太遠或兩者之間有障礙物。           | 將本機和無線路由器 (存取點) 彼此靠近,或將兩者移動到彼此之間沒有障礙物的地<br>方。                       |  |

# Bluetooth®

| 問題 |                                    | 解決措施                        |  |
|----|------------------------------------|-----------------------------|--|
|    | 該 Bluetooth 裝置不支援 A2DP。            | 使用支援 A2DP 的 Bluetooth 裝置。   |  |
|    | 您希望與本機配對的 Bluetooth 裝置,密碼並非"0000"。 | 使用密碼為 "0000"的 Bluetooth 裝置。 |  |

| 問題                     | 原因                                                      | 解決措施                                          |  |
|------------------------|---------------------------------------------------------|-----------------------------------------------|--|
|                        | 本機和 Bluetooth 裝置相距太遠。                                   | 將 Bluetooth 裝置移至本機附近。                         |  |
|                        | 州近有輸出 2.4 GHz 頻帶訊號的裝置(如微波爐或無線網絡裝置)。 將本機移到遠離這些裝置的地方。     |                                               |  |
|                        | 本機進入待機模式。                                               | 開啟本機,並選擇 Bluetooth 作為輸入源,然後執行與裝置的配對。          |  |
| 無法將本機與 Bluetooth 裝置配對。 | 後面板上的無線開關被關閉。                                           | 正確設定無線開關,以啟用 Bluetooth 連接(p.7)。               |  |
|                        | 未安裝無線天線。                                                | 安裝無線天線。                                       |  |
|                        | 已有其他 Bluetooth 裝置連接到本機。                                 | 終止當前的 Bluetooth 連接,然後建立一個新的連接。                |  |
|                        | Private Mode 被設為 "On"。在這種情況下,您只能連接先前已連接過的 Bluetooth 裝置。 | 將 Private Mode 設為 "Off" ,然後連接新的 Bluetooth 裝置。 |  |

# 狀態指示燈的錯誤列表

# 前面板上的 STATUS 指示燈閃爍錯誤指示時,請參閱下表。

| 顏色                                                                                          | 狀態            | 閃爍                        | 本機狀態                                                                    |  |
|---------------------------------------------------------------------------------------------|---------------|---------------------------|-------------------------------------------------------------------------|--|
|                                                                                             | 閃爍,且電源開啟後立即關閉 | 2-8次                      | 作為安全防護措施,本機已自行關閉。                                                       |  |
|                                                                                             | 閃爍,且無法接通電源    | 4-8次                      | 作為安全防護措施,開啟本機的功能已被停用。請聯繫距離您最近的 Yamaha 授權<br>經銷商或服務中心以申請維修。              |  |
|                                                                                             | 快速閃爍          | 一次                        | 未登録預設。                                                                  |  |
|                                                                                             | 閃爍(每 0.5 秒) * | 重複閃爍2到7次,並熄滅1秒,直到<br>本機關閉 | 韌體更新過程中發生錯誤。檢查 USB 記憶體裝置的連接,或本機和網絡的連接,<br>然後再次更新韌體。                     |  |
|                                                                                             |               | 2 次                       | USB 裝置發生錯誤。                                                             |  |
|                                                                                             | 緩慢閃爍 (每1秒)    | 3 次                       | 網路發生錯誤。                                                                 |  |
|                                                                                             |               | 5 次                       | WAC/WPS/CONNECT 發生錯誤。                                                   |  |
|                                                                                             |               | 重複直到本機關閉為止。               | 韌體更新失敗。使用 USB 記憶體裝置更新韌體(p.32)。                                          |  |
| A<br>A<br>A<br>A<br>A<br>A<br>A<br>A<br>A<br>A<br>A<br>A<br>A<br>A<br>A<br>A<br>A<br>A<br>A | 閃爍            | 2 次                       | 本機的遙控器 ID 和該遙控器不同,或遙控器的訊號接收被停用。若要指定遙控器<br>設定,請參閱 "配置進階功能" (p.27, p.29)。 |  |
| D<br>A<br>A<br>A<br>A<br>A<br>A<br>A<br>A<br>A<br>A<br>A<br>A<br>A                          | 開啟本機後緩慢閃爍     | 10 次                      | 有新版韌體更新可用。更新韌體(p.32)。                                                   |  |

\* NET 指示燈和♥(Bluetooth)指示燈同時閃爍。

# 名詞解釋

#### 此為本說明書中所使用的技術用語詞彙表。

#### Compressed Music Enhancer (壓縮音樂增強器)

Compressed Music Enhancer 功能可補償在壓縮音樂格式(如 MP3)中丟失的諧波。因此,此技術改善了整個音響系統的性能。

#### 高解析度

高解析度表示高品質的音訊裝置和內容(如192 kHz/24 位元 FLAC)。美國消費電子協會(CEA)將高解析度音訊(Hi-Res Audio或HRA)定義為"能夠從比CD音質更佳的音樂源所複製 的錄音,來重現全音域聲音的無損音訊。"

#### SSID

SSID(服務設定識別符)是識別特定無線 LAN 存取點的名稱。

#### Wi-Fi

Wi-Fi(無線保真)是一種允許電子裝置使用無線電波以無線方 式交換數據或連接到網路的技術。Wi-Fi 的優點在於透過使用無 線連接,省卻了以 LAN 纜線連接的煩瑣。僅有完成 Wi-Fi 聯盟互 操作性測試的產品才可標示"Wi-Fi 認證"商標。

#### WPS

WPS(Wi-Fi 保護設置)是由 Wi-Fi 聯盟制定的一種標準, 可輕易地建立無線家庭網絡。

# 商標

本說明書中使用的商標如下。

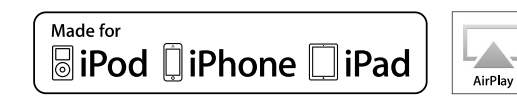

支援 iOS7 或更新版本,用於使用無線配件配置的設定。

"適用於 iPod"、"適用於 iPhone"和"適用於 iPad"是指某 電子配件專為連接 iPod、 iPhone 或 iPad 而設計,且其已分別 通過開發者的認證,符合 Apple 產品的性能標準。

對此裝置的運作或者其是否符合安全和監管標準,Apple 公司恕 不負責。

此配件與 iPod、iPhone 或 iPad 一起使用可能會影響無線性 能,敬請注意。

iTunes、AirPlay、iPad、iPhone、iPod 和 iPod touch 為 Apple Inc.在美國和其他國家註冊的商標。

iPad Air 和 iPad mini 為 Apple Inc.的商標。

App Store 為 Apple Inc.的服務標記。

# 

DLNA™和 DLNA CERTIFIED™為 Digital Living Network Alliance 的商標或註冊商標。版權所有。未經授權,嚴禁使用。

#### Windows™

Windows 是微軟公司在美國和其他國家的註冊商標。

Internet Explorer、 Windows Media Audio 和 Windows Media Player 是微軟公司在美國和/或其他國家的註冊商標或商標。

#### Android™

#### Google Play™

Android 和 Google Play 是 Google Inc.的商標。

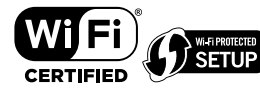

Wi-Fi CERTIFIED™ 標誌是 Wi-Fi Alliance<sup>®</sup>的認證標誌。 Wi-Fi Protected Setup™識別符標誌是 Wi-Fi Alliance<sup>®</sup>的認證標 誌。

# **Bluetooth**°

Bluetooth<sup>\*</sup>字標和標誌是 Bluetooth SIG,Inc.的註冊商標, Yamaha Corporation 對此類標誌的任何使用均已取得授權。

#### 藍牙通訊協定堆疊 (Blue SDK)

Copyright 1999-2014 OpenSynergy GmbH 版權所有。保留所有未公開權利。

# MusicCast

MusicCast 是 Yamaha 公司的商標或註冊商標。

# GPL 相關說明

本產品某些部分採用 GPL/LGPL 開放原始碼軟體。您僅有取 得、複製、修改和重新分配此開放原始碼的權利。有關如何取得 GPL/LGPL 開放原始碼軟體的資訊以及 GPL/LGPL 授權,請參 閱 Yamaha 公司網站 (http://download.yamaha.com/sourcecodes/musiccast/)。

# 支援的裝置和檔案格式

#### 本機可使用以下裝置和檔案格式。

# 支援的裝置

### DLNA

- 安裝有 "Windows Media Player 11" 或 "Windows Media Player 12" 的電腦
- DLNA (版本 1.5) 相容的 NAS

# Bluetooth 裝置

- 支援 A2DP 的 Bluetooth 裝置
- Yamaha 不保證能夠連接所有 Bluetooth 裝置。

# USB 裝置

- 使用 FAT16 或 FAT32 格式的 USB 大容量儲存類裝置 (例如,快閃記憶體或可攜式音訊 播放機)
- 請勿連接 USB 充電器、USB 集線器,或其他非 USB 大容量儲存類裝置之設備。請勿 連接電腦、讀卡機或外部硬碟驅動器。
- 無法使用加密的 USB 裝置。
- 根據 USB 儲存裝置的型號或製造商的不同,部分功能也許無法相容。

# AirPlay

AirPlay 適用於附有 iOS4.3.3 或更新版本的 iPhone、iPad 和 iPod touch,附有 OS X Mountain Lion 或更新版本的 Mac,以及附有 iTunes10.2.2 或更新版本的 Mac 和電腦。

# 適用於

iPhone 6 Plus, iPhone 6, iPhone 5s, iPhone 5c, iPhone 5, iPhone 4s

iPad Air 2, iPad mini 3, iPad Air, iPad mini 2, iPad mini, iPad (第 3 代和第 4 代), iPad 2 iPad tauch (第 5 代)

iPod touch (第5代)

(2016年5月現在)

# 檔案格式

| 檔案            | 取樣頻率<br>(kHz) | 量化位元數<br>(bit) | 位元速率<br>(kbps) | 聲道數量 | 支援無縫播放 |
|---------------|---------------|----------------|----------------|------|--------|
| WAV<br>(LPCM) | 最高 192 kHz    | 16/24          | -              | 2    | ~      |
| FLAC          | 最高 192 kHz    | 16/24          | -              | 2    | ~      |

| 檔案         | 取樣頻率<br>(kHz)       | 量化位元數<br>(bit) | 位元速率<br>(kbps) | 聲道數量 | 支援無縫播放 |
|------------|---------------------|----------------|----------------|------|--------|
| AIFF       | 最高 192 kHz          | 16/24          | -              | 2    | ~      |
| ALAC       | 最高 96 kHz           | 16/24          | -              | 2    | ~      |
| MP3        | 最高 48 kHz           | -              | $8 \sim 320$   | 2    |        |
| WMA        | 最高 48 kHz           | -              | $8 \sim 320$   | 2    |        |
| MPEG-4 AAC | 最高 48 kHz           | -              | $8 \sim 320$   | 2    |        |
| DSD        | 2.8 MHz/<br>5.6 MHz | 1              | -              | 2    |        |

# 規格

#### 本機的規格如下。

# 輸入插孔

類比音訊

▪ 立體聲音訊 (RCA) x 1

數位音訊(支援頻率:32 kHz~192 kHz) • 光纖 x 1

#### 其他插孔

- USB x 1 (USB2.0)
- 網絡 (有線) x 1 (100Base-TX/10Base-T)
- 網絡(無線)x1(IEEE802.11b/g/n)

# 輸出插孔

類比音訊

- 揚聲器輸出 x 2 (前置 L/R)
- 超低音揚聲器輸出 x 1
- 立體聲音訊 (RCA) x 1

# 其他插孔

觸發輸出 x 1

觸發輸入 x 1

遙控器輸入 x 1

#### USB

大容量儲存類 USB 記憶體

當前電源容量:0.5A

### Bluetooth

接收功能

- 播放源裝置至本機 (如智慧型手機/平板電腦)
- 支援的檔案
- A2DP, AVRCP
- 支援的解碼器
- SBC, AAC

#### 傳送功能

- 本機至接收裝置 (如 Bluetooth 耳機)
- 支援的檔案
- A2DP, AVRCP
- 支援的解碼器
   SBC

#### Bluetooth 版本

▪ 2.1+EDR 版本

#### 無線輸出

Bluetooth Class 2

#### 最大通信距離

• 10 m,無干擾

#### Network

與 DLNA 版本 1.5 相容 支援 AirPlay 網路廣播 串流服務 **Wi-Fi** 無線網絡標準: IEEE 802.11 b/g/n 廣播頻帶: 2.4GHz 可透過 PIN 方式和按鈕方式使用 WPS (Wi-Fi 保護設置) 可用的安全性方式: WEP, WPA2-PSK (AES), 混合模式 音訊部分

| 額定輸出功率                                                 |                    |
|--------------------------------------------------------|--------------------|
| ▪ [美國、加拿大、澳洲、英國、歐洲和亞洲機型] (AC 120 V/AC 230 V)           |                    |
| – (2 聲道驅動, 20 Hz ~ 20 kHz, 0.06% THD, 4/6/8 <b>Ω</b> ) | 105/70/55 W        |
| - (2 聲道驅動,1 kHz,0.9% THD,8 Ω)                          | 65 W               |
| - (1 聲道驅動,1 kHz,0.9% THD,4/6/8 Ω)                      | 130/90/70 W        |
| ▪ [巴西、台灣、中國和韓國機型] (AC 110 V/AC 220 V)                  |                    |
| - (2 聲道驅動, 20 Hz ~ 20 kHz, 0.06% THD, 4/6 Ω)           | 90/60 W            |
| - (1 聲道驅動, 1 kHz, 0.9% THD, 4/6/8 Ω)                   | 120/90/70 W        |
| 最大有效輸出功率 (JEITA,1 聲道驅動,1 kHz,10% THD)                  |                    |
| <ul> <li>(AC 120 V/AC 230 V, 4/6/8 Ω)</li> </ul>       | 165/110/85 W       |
| <ul> <li>(AC 110 V/AC 220 V, 4/6/8 Ω)</li> </ul>       | 150/105/80 W       |
| 總諧波失真 (THD)                                            |                    |
| ▪ (20 Hz ~ 20 kHz, 揚聲器輸出)                              | 0.02% THD          |
| 頻率響應 (+0/-3 dB)                                        |                    |
| ▪ 揚聲器輸出 (OPT/NET/USB 輸入)                               | 10 Hz~80 kHz       |
| ▪ 揚聲器輸出 (輔助訊號輸入)                                       | 10 Hz~40 kHz       |
| • 輔助訊號輸出 (OPT/NET/USB 輸入)                              | 10 Hz~50 kHz       |
| • 輔助訊號輸出 (輔助訊號輸入)                                      | 10 Hz~40 kHz       |
|                                                        |                    |
| ▪ (OPT/NET/USB/Bluetooth 輸入)                           | 110 dB             |
| • (輔助訊號輸入)                                             | 98 dB              |
| 聲道分離度                                                  |                    |
| • (1 kHz/10 kHz)                                       | 90/72 dB           |
| 額定輸出電平 / 輸出阻抗                                          |                    |
| • 超低音揚聲器 (30 Hz) (中國機型除外)                              | 4.0 V/470 Ω        |
| • 輔助訊號輸出                                               | 2.0 V/1 k <b>Ω</b> |
|                                                        |                    |
| <ul> <li>輔助訊號輸入 (1 kHz, 0.5% THD)</li> </ul>           | 2.4 V              |

#### 一般 電源 • [美國、加拿大、巴西和台灣機型] AC 100~120 V, 50/60 Hz 「中國機型」 AC 220 V, 50 Hz [韓國機型] AC 220 V, 60 Hz • [澳洲、英國、歐洲和亞洲機型] AC 220~240 V, 50/60 Hz 耗電功率 60 W 待機耗電功率 網絡待機關閉,Bluetooth 待機關閉 0.1 W 網絡待機開啟,Bluetooth 待機關閉 - 有線 1.6 W – 無線(Wi-Fi) 1.8 W 網絡待機開啟, Bluetooth 待機開啟 - 有線 1.8 W – 無線(Wi-Fi) 1.8 W 尺寸(寬x高x深) 214 x 51.5 x 251.4 mm 參考尺寸 (含直立無線天線) \* 含支撐部和突起部 214 x 123.6 x 251.4 mm 重量 1.94 kg

\*本使用說明書的內容為印製時的最新規格。請至 Yamaha 網站下載最新版本的使用說明書。

Yamaha Global Site http://www.yamaha.com/

Yamaha Downloads http://download.yamaha.com/

Manual Development Department © 2016 Yamaha Corporation

Published 05/2016 NV-A0

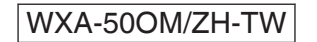

# 台灣山葉音樂股份有限公司 YAMAHA MUSIC & ELECTRONICS TAIWAN CO., LTD.

http://tw.yamaha.com 總 公 司 : (02)7741-8888 新北市板橋區遠東路 1 號 2 樓 客服專線 : 0809-091388